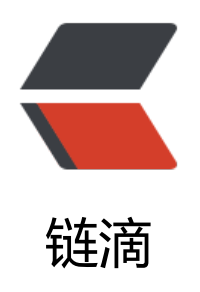

# 第七章 备份与恢复

作者: RSWQRD

- 原文链接: https://ld246.com/article/1678360486360
- 来源网站:链滴
- 许可协议:署名-相同方式共享 4.0 国际 (CC BY-SA 4.0)

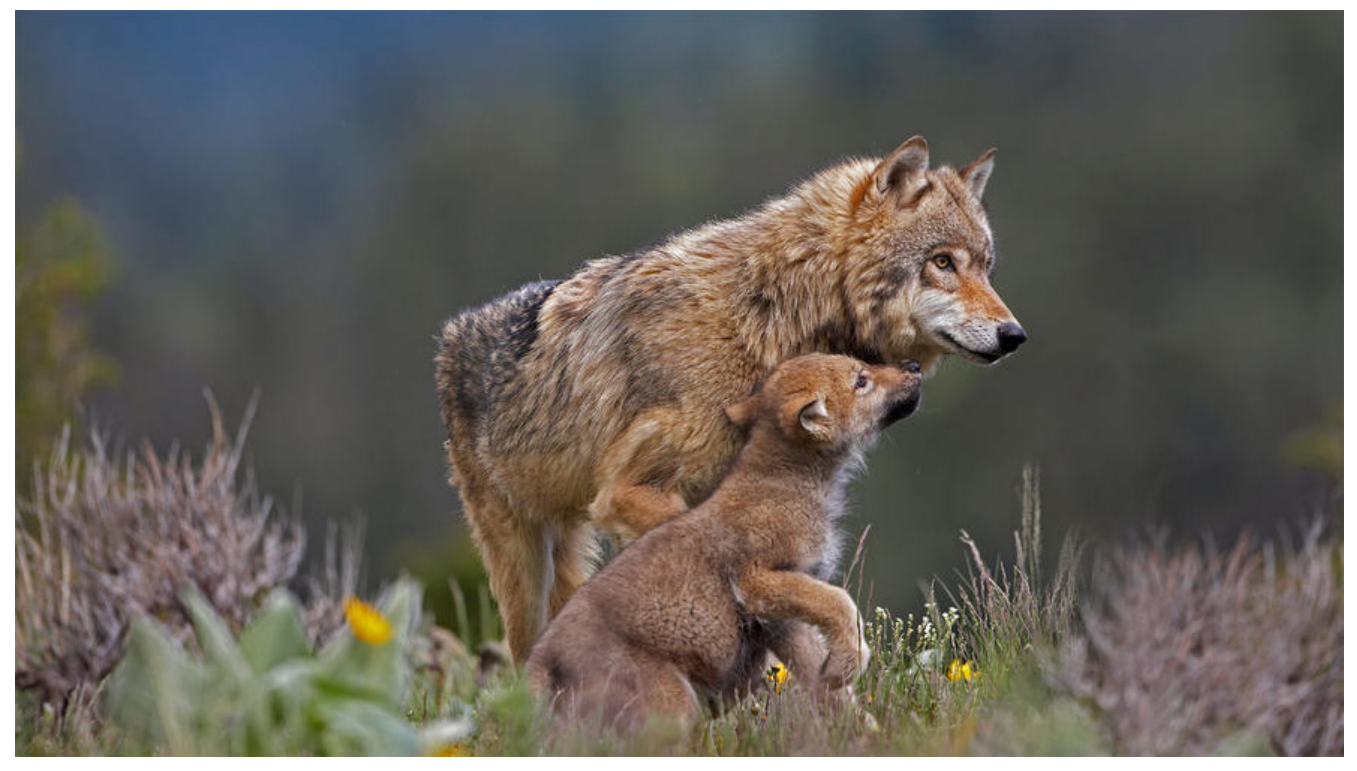

Windows系统管理之备份与恢复

仅供交流学习使用,请多支持正版资源。

声明:本资源由微信公众号【遨游互联网】搜集整理,仅供大家学习交流,不可作任何商用!

说明: 要获得更多的资源的话请随时关注微信公众号【遨游互联网】。

本章目录

一. 本章所用命令

前置条件 需要创建一个新的磁盘

#### 前置条件2 给新添加的磁盘分盘

二. 了解开启并学会使用Windows sever backup

如何使用备份与恢复"备份计划""一次性备份""恢复"

最后是用命令行"一次性备份命令"完成一次备份

话不多说 内容如下:

第一章: 命令行

查看磁盘管理 diskmgmt.msc

微软控制台 (Windows+R) mmc

一次性备份命令 wbadmin start backup -backuptarget:f: -include:d:

#### 前置条件1 需要创建一个新的磁盘

#### 首先在虚拟机里面新建一个磁盘 (下图1.2.3.4.5.6.7.8)

#### 图1 (如下)

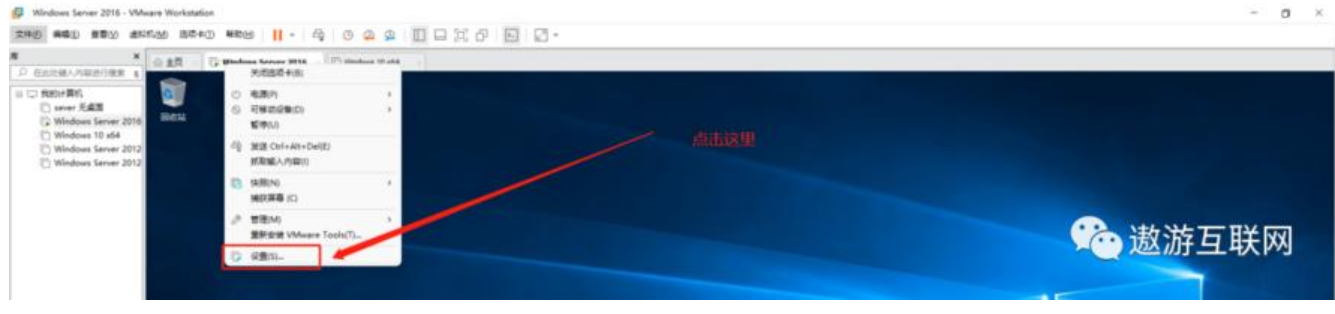

#### 图2 (如下)

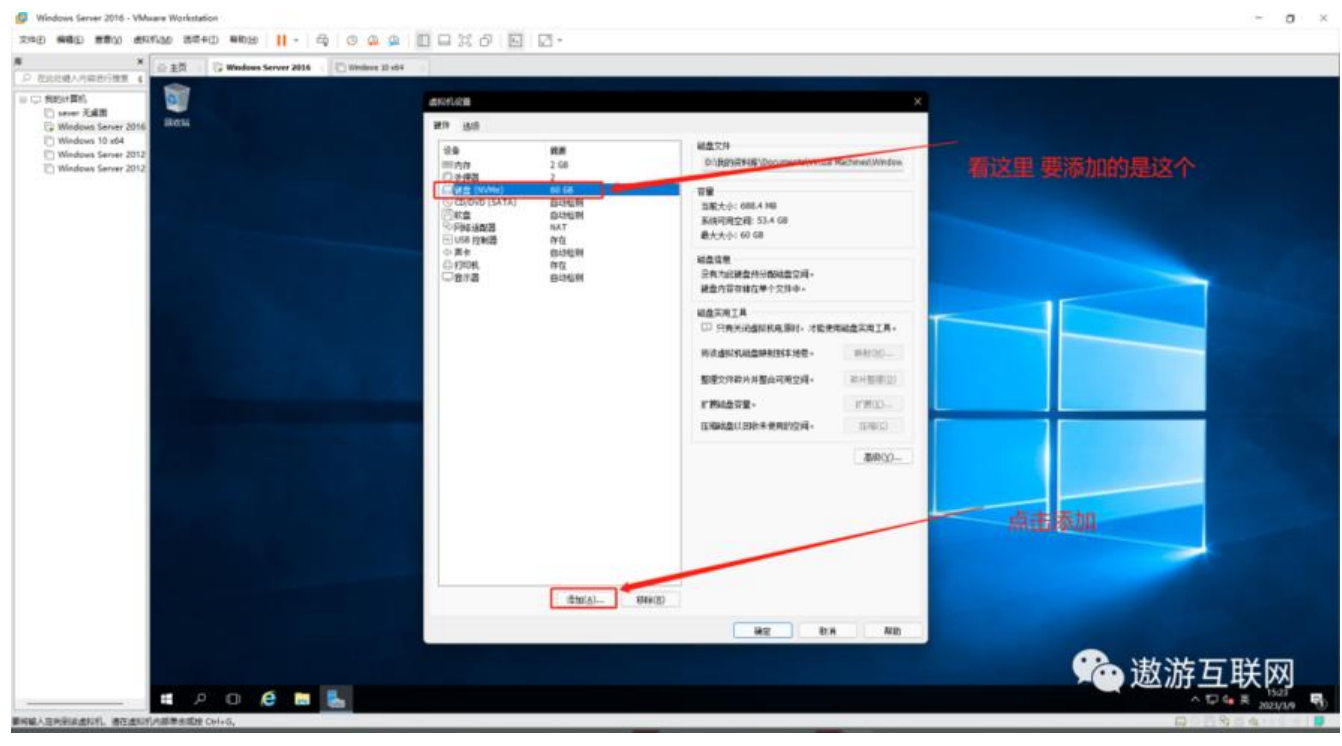

图3 (如下)

| スペロ Web 2000 2001日 2001日 100日 100日 100日 100日 10                                                      | ₩ 98 E = 24,07 E = 12.* |       |
|----------------------------------------------------------------------------------------------------|-------------------------|-------|
| U C REFERS U Server 2012 Wedgess Server 2012 Wedgess Server 2012 U Wedgess Server 2012 U Server 2012 |                         |       |
|                                                                                                    | 130.0 090.0/            |       |
|                                                                                                    | <u></u>                 | 遨游互联网 |

#### 图4 (如下)

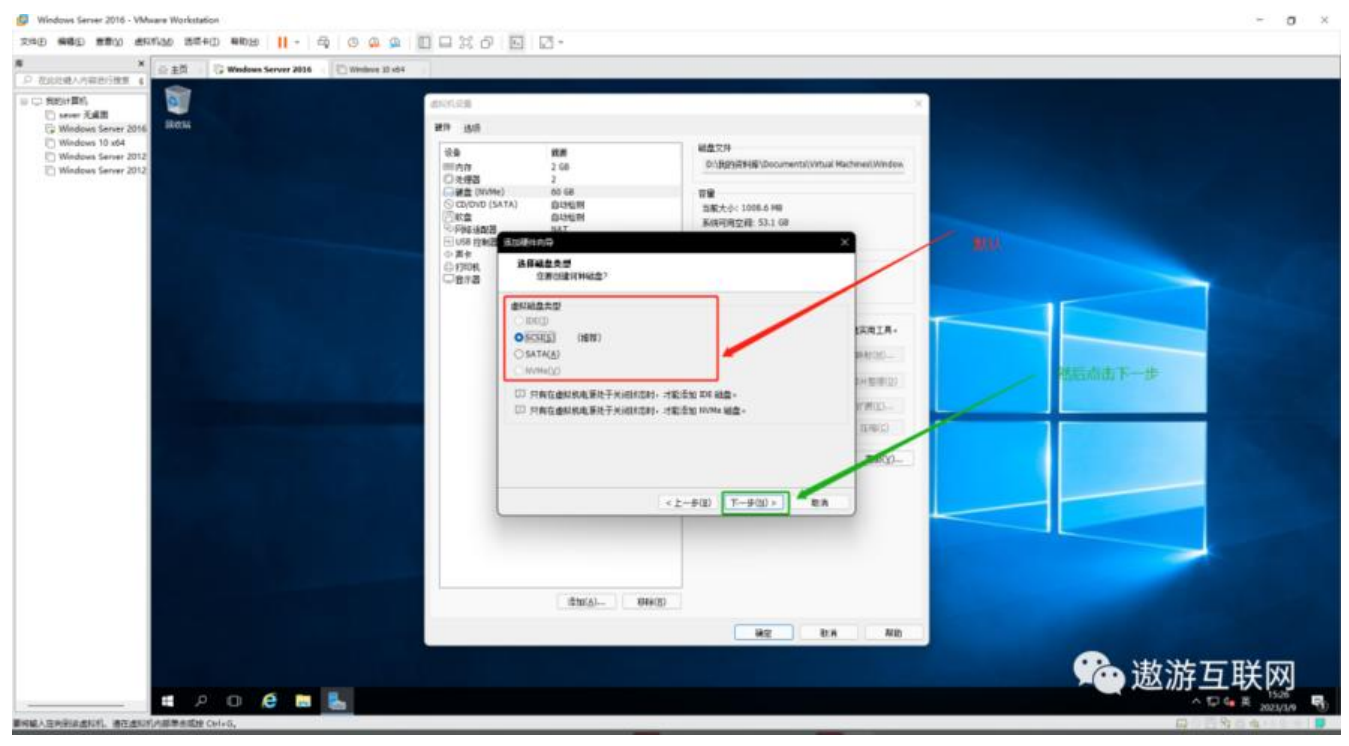

图5 (如下)

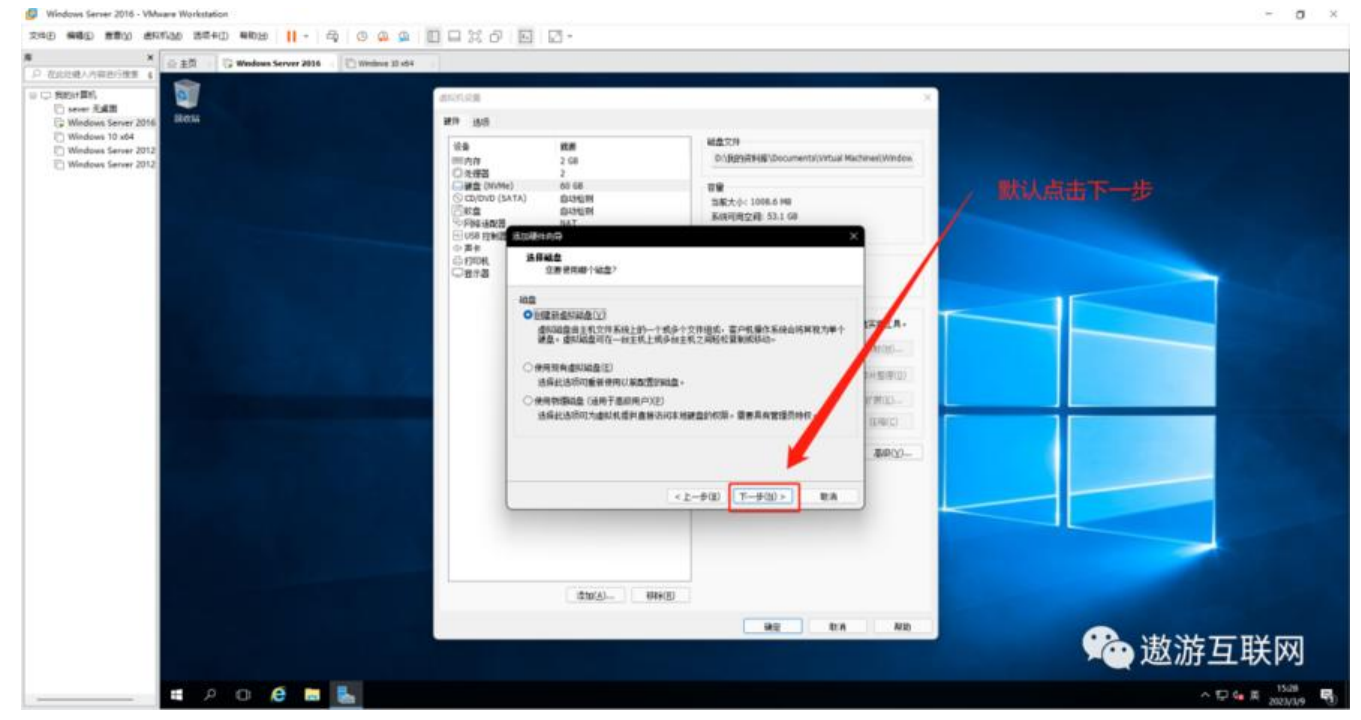

图6 (如下)

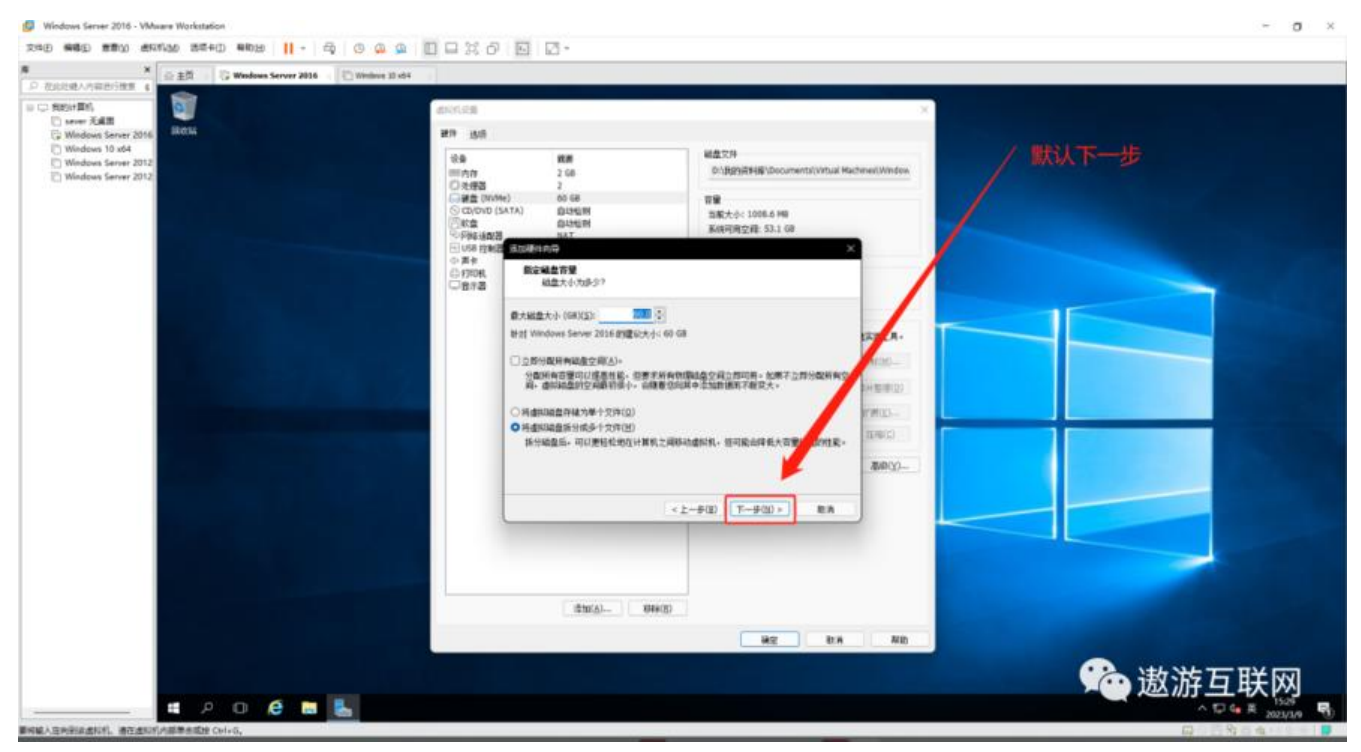

图7 (如下)

| × 企主日 · ② Windows Server 2016 · ② Windows                            | # 30 x64                                                                                                    |                                                                                                    |
|----------------------------------------------------------------------|----------------------------------------------------------------------------------------------------|----------------------------------------------------------------------------------------------------|
| Element Tal                                                          | dhirtista                                                                                                    | ×                                                                                                    |
| Medaaa Sarare 2016 800%<br>Wedaaa Sarare 2012<br>Windoaa Sarare 2012 | 新学 法所<br>「「大学語 2 G0<br>「大学語 2 G0<br>「大学語 2 G0<br>「大学語 2 G0<br>「大学語 2 G0<br>「大学語 2 G0<br>「大学語 2 G0<br>「日本<br>「大学語 2 G0<br>「日本<br>「日本<br>「日本<br>「日本<br>「日本<br>「日本<br>「日本<br>「日本 | Comentativitaal Rechneel (Vilder)<br>Rechneel (Vilder)<br>Rechneel (Vilder |
|                                                                      | < <u>2</u> -9(3) <u>2,6</u><br>(2)(3) 094(3)<br>#g                                                                                                    |                                                                                                    |

图8 (如下)

等待完成即可 (图8无图 只有这段提示)

#### 前置条件2 给新添加的磁盘分盘

用到的命令有 diskmgmt.msc

#### 图1 (如下)

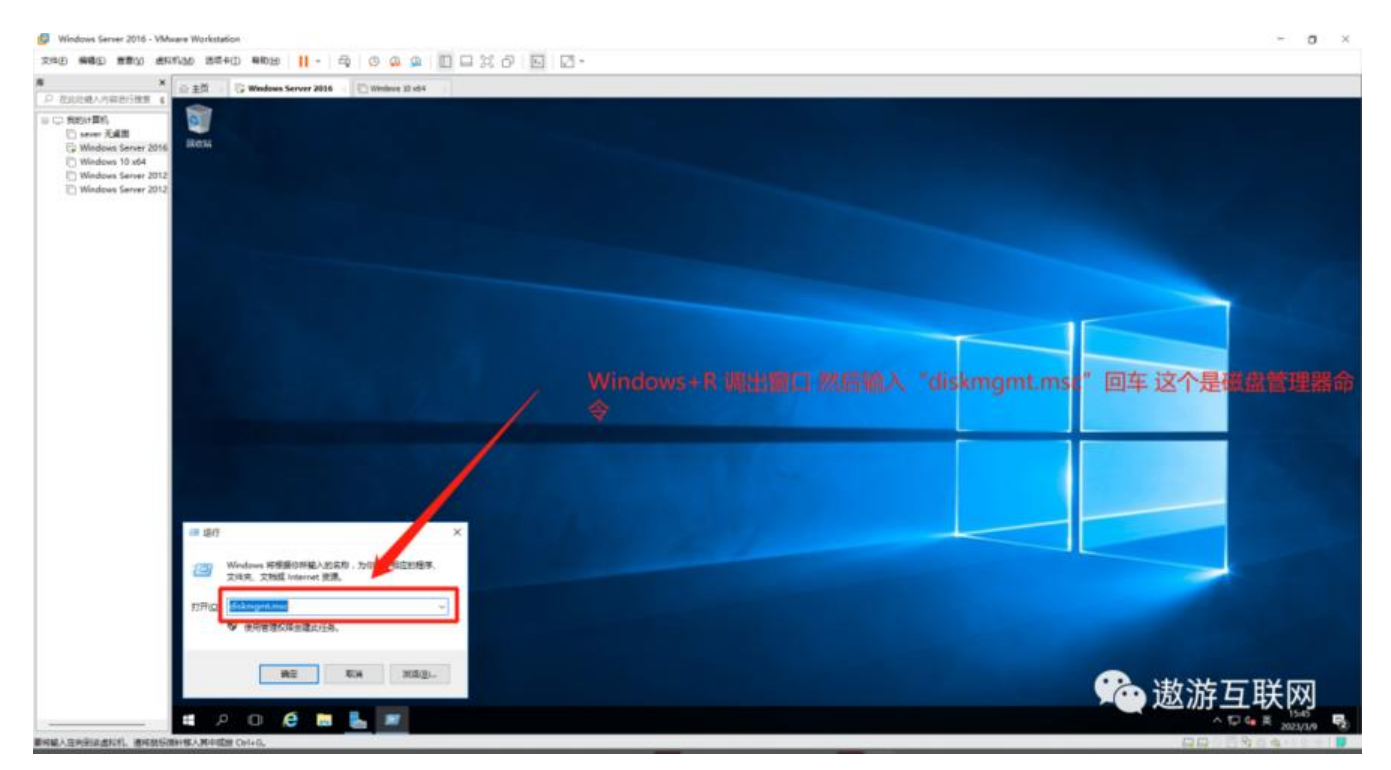

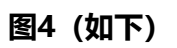

| ■ #96 ■ ±93                          | t                                                                                                    | (注意)、「読ん」を注意                                        |
|--------------------------------------|----------------------------------------------------------------------------------------------------|-----------------------------------------------------|
| # P                                  | o é 🖪 💺 🗧                                                                                                    | ^ □ 4 + 1547 <b>5</b>                               |
|                                      | nel, methodinen.methodine.                                                                                                    |                                                     |
| 閠3(                                  | ЯЦ Г)                                                                                                    |                                                     |
| Windows Ser                          | ner 2016 - VMware Workstadion<br>1880 (1997-1996) 1985-199 - 199 (1996) 199 (1996) 199 (1996) 199 (1996) 199 (1996) 199 (1996) 199 (1996) 199 (1 | - • ×                                               |
| ② 主页                                 | Windows Server 2016 . C Windows 18 et 4                                                                                                    | - 8 X                                               |
| ** =                                 | 1월 14 년 🖸<br>本帝 說章 文化系统 왕송 필종 可用任何 % 可用                                                                                                    |                                                     |
| - IC0                                | R世 副本 14の世紀 (20148 200 HB 100 %)<br>旧世 副本 NTF5 14の世紀 (2.5968 68 46590 68 79 %)                                                                   | / 右键这里 如果出现的新建卷都是灰色的话 建议重新进入                        |
|                                      |                                                                                                    |                                                     |
| - #£ 0<br>#5<br>59.80 G0<br>#41      | 200 MB<br>HIGTRIF (ER KARSTE)                                                                                                    | (C)<br>35.66 08 NTP5<br>Ho 問任 (研究) (研究): 故聞時後 正公(2) |
| ** ME 1<br>#*0<br>60.20 GB<br>BHS. 0 | 90.00 GB<br>#18記<br>#1920(11) 100                                                                                                    |                                                     |
| E CD ROM 0<br>DVD (D)<br>SERIE       | 中国第11年10-<br>中国第18年代に、<br>作選第8年代に、<br>作選「日本日ン 男(WS<br>審査)の                                                                                       |                                                     |
|                                      | #KDPG                                                                                                    |                                                     |
| <b>.</b> *98 <b>.</b> 197            |                                                                                                    | <u>《一歲旅互联网</u>                                      |
|                                      | 💷 🧶 😹 😴                                                                                                    |                                                     |

| 🕼 Windows S                     | ierver 2016 - V  | Mware Worl        | ketation   |                  |                    |                               |                                               | -    | σ          | ж |
|---------------------------------|------------------|-------------------|------------|------------------|--------------------|-------------------------------|-----------------------------------------------|------|------------|---|
| 240 MBS                         |                  | eritian a         | 10.400 MI  | 11 - 11 -        | 9 0                |                               | 0 E Z.                                        |      |            |   |
| ② 主首                            | Wednes Ser       | ver 2016 -        | Utrahove 1 | 141              |                    |                               |                                               |      | 0          | × |
| 4+ ++ III                       | 1 III 📂 🗙        | 2 6 9             |            |                  |                    |                               |                                               |      |            |   |
|                                 | 肉間               | 東京                | 2/15/8     | 経営               | 0.0                | (리뷰관리 % 리뷰                    |                                               |      |            |   |
| - (6)                           | (2年<br>(2年       | 基本<br>基本          | NTFS       | 状态表好 に<br>状态表好 に | 200 M8<br>59.68 G8 | 200 MB 500 %<br>46.90 GB 79 % |                                               |      |            |   |
|                                 |                  |                   |            |                  |                    |                               | 这个是我们刚刚新添加的磁盘不过还没有分配盘符现在我们给他分配。 盘符            | -7   | 5          |   |
| - MC 0<br>MT<br>39.80 GB<br>MML | 200 MB<br>M 2007 | en <b>Kie</b> res |            |                  |                    | 7                             | (C)<br>55.6.6 1475<br>地名教授 (研究) 開放化 胡爾姆道 主公区) |      | _          | - |
| 10 ME 1                         |                  |                   |            |                  |                    |                               |                                               |      | _          |   |
| eo.oo GB<br>BHFL O              | 40.00 GB<br>★分配  |                   |            |                  |                    |                               |                                               |      |            |   |
|                                 | -                |                   |            |                  |                    |                               |                                               |      |            |   |
| λ#A                             |                  |                   |            |                  |                    |                               |                                               |      |            |   |
|                                 |                  |                   |            |                  |                    |                               |                                               |      |            |   |
| <b>.</b> A SPE                  | a.               |                   |            |                  |                    |                               | CA. Shitterfill                               | 谷田   | 7-         |   |
| 11 P                            | 0.0              |                   | 5          |                  |                    |                               |                                               | 2023 | 69<br>(3/9 | 5 |

#### 图2 (如下)

| 公主問 G Windows Server 2014 - []                                                            |                                                                                                    |       |         |
|-------------------------------------------------------------------------------------------|----------------------------------------------------------------------------------------------------|-------|---------|
| 6034                                                                                      |                                                                                                    |       |         |
| 문 12877<br>2967 (1976A) 문<br>(1976) (1976A) 문<br>(1976) (1976A) 문<br>(1976) (1976) (1976) | mt     watere       ₩     ₩       ₩     ₩                                                                              |       |         |
| 9<br>= (C)                                                                                | 4月 (安立)文化年齢 (水古)(安立)(平均用)(本)(平均用)(本)(平均用)(水)(平均用)(水)(平均用)(水)(水)(水)(水)(水)(水)(水)(水)(水)(水)(水)(水)(水)                       |       |         |
| ···· 48년 0<br>월호<br>29.88 08<br>815                                                       | <ul> <li>○ MBR(温泉田市ご数)(金)</li> <li>● GIT (GUID 9/2 等)(金)</li> <li>○ 注意: 所有学業務部事業) Wedraws 載定(2冊) GPT 分気用可仁。</li> </ul> |       |         |
| 10 888 1<br>850<br>8000 68 6<br>1285086                                                   | and Ge                                                                                                    |       |         |
| ■ *## <b>■</b> 292                                                                        |                                                                                                    | 然后点击例 |         |
|                                                                                           |                                                                                                    |       |         |
|                                                                                           |                                                                                                    |       | 🔶 遨游互联网 |
|                                                                                           | El Coleto,                                                                                                    |       |         |

#### 图5 (如下)

🕼 Windows Server 2016 - VMware Workstation

| Windows Se                                       | erver 2016 - VM       | ware Worksta         | 601               |                                        |                                                       | 2 E G.                                                |      | σ    |
|--------------------------------------------------|-----------------------|----------------------|-------------------|----------------------------------------|-------------------------------------------------------|-------------------------------------------------------|------|------|
| 0 13 10 1400<br>0 13 1 0<br>7 14178<br>297) 1404 | Windows Serve         | * 2014 - [[U<br>10-6 | ) Weshine 10 et-4 | <b>II</b> • EQ 10                      |                                                       |                                                       | -    | 0    |
| ▶ ++   122.   <b>1</b><br>#                      | 121 PP 201<br>4.18    | ME                   | 2/18/R            | Ha QB                                  | 128924 1678                                           |                                                       |      |      |
| = 1C0                                            | 128<br>128            | 8×<br>8×             | NTFS              | 96日間97 (二 200 MB<br>96日間97 (二 59,68 GB | 200 MB 100 %<br>45.90 GB 79 %                         |                                                       |      |      |
|                                                  |                       |                      |                   |                                        | /                                                     | 我们再次右键会出现                                             |      |      |
| - 460 0<br>55<br>55.80 GB<br>551                 | 200 MB<br>Mittaffi (7 | 1 <b>8</b> 00-920    | 1                 |                                        |                                                       | (C)<br>58.86 (G) 1795<br>(の意) 形式の() (明道) 用意で用: 150(1) | -    | -    |
| - 100 1<br>65<br>59.80 G8<br>845                 | 59.88 GB<br>#510      |                      | 1                 | Г                                      | Nižt <sup>29</sup> 0                                  |                                                       |      |      |
| E CD-ROM 0<br>DVD (D)<br>Ratio                   |                       |                      | _                 |                                        | 新設におい。<br>新設市を行う。<br>新設市時代の。<br>新設市MD-3 WWS。<br>第2579 |                                                       |      |      |
|                                                  |                       |                      |                   |                                        | NECH                                                  | 然后我们点击"新建简单卷"                                         |      |      |
| . *9 <b>6</b> . 29                               | a<br>0 6              |                      |                   |                                        |                                                       | <b>公</b> 一歲能百1                                        | 14 D | 7    |
| 网络人生内别品质                                         | enti. mensi           | SHRAMOR.             | M CHI+D.          |                                        |                                                       |                                                       | 1023 | 01/9 |

图6 (如下)

σ

| 😥 Windows Server 2016 - VMware Workstation                                                   | ~ o ×    |
|----------------------------------------------------------------------------------------------|----------|
| 2010 9460 2510 2510 210 11 - 市 0 0 0 1 1 1 2 2 0 1 2                                         |          |
| (2) 2년                                                                                       | - a x    |
|                                                                                              |          |
| * AN AD 2458 HA DB 10990 - 109                                                               |          |
| -         #道思考察师师         XX用使用数建简单彩码         25 %           -         -         -         - |          |
| 此用导种取印度提出上创建一个保养物。                                                                           |          |
| MR##F##################################                                                      |          |
| ##T-#98.                                                                                     |          |
|                                                                                              |          |
|                                                                                              |          |
| 30 5560 08 MPS                                                                               |          |
| A A A A A A A A A A A A A A A A A A A                                                        |          |
|                                                                                              |          |
|                                                                                              |          |
|                                                                                              |          |
|                                                                                              |          |
| 4 (2-93) <b>T-93 K</b>                                                                       |          |
|                                                                                              |          |
| 1084                                                                                         |          |
|                                                                                              |          |
|                                                                                              |          |
|                                                                                              |          |
|                                                                                              |          |
|                                                                                              |          |
|                                                                                              |          |
| * NR = 243                                                                                   | (不撤游互辩网) |
|                                                                                              |          |
| Resta A tradition work - and we change a sector provide                                      |          |

#### 图7 (如下)

| 🕼 Windows Server 2016 - VMware Workstation                                  |                                                                                                    | - o ×           |
|-----------------------------------------------------------------------------|----------------------------------------------------------------------------------------------------|-----------------|
| 200 000 000 0000 0000 0000 11                                               |                                                                                                    |                 |
| 응 표정 · · · · · · · · · · · · · · · · · ·                                    |                                                                                                    |                 |
| **************************************                                      | TROA LETR                                                                                                    |                 |
| <ul> <li>         ・単正さきから         ・・・・・         ・・・・         ・・・・</li></ul> | × 100 %<br>学校<br>単約140第十部22 m田本代4                                                                                                    | 生産金 同門自由ツ       |
| 最大國東亞國藝MEL 01310<br>                                                        | <b>数</b> 44.65 <b>%</b> 大104.47 30米4月498                                                                                                    | 朱高求 可以回定义       |
|                                                                             | (105)<br>1958年0日 1975<br>1958年(前初: 同語(27年、前語時後、第35日)                                                                                                    |                 |
| 8 39 80                                                                     |                                                                                                    |                 |
| 4 (2-98) T-901 -<br>Ema                                                     |                                                                                                    |                 |
|                                                                             | 然后我们应由下一步                                                                                                    |                 |
|                                                                             | Reptarent States of the States of the States |                 |
| 1 A 1 A 1 A 1 A 1 A 1 A 1 A 1 A 1 A 1 A                                     |                                                                                                    | (注意) 能可能因       |
| # 2 0 🥴 🖬 <u>L</u> 😴                                                        |                                                                                                    | ^ 10 € ₱ 1557 💀 |
| IN編入這內對這處同作。通用最短價計每人與中國語 Cirl+G。                                            |                                                                                                    |                 |

图8 (如下)

| 🕼 Windows Server 2016 - VMware Workstation                                                                   |                                                     | - 0    | 3 |
|----------------------------------------------------------------------------------------------------|-----------------------------------------------------|--------|---|
| 文····································                                                                        |                                                     |        |   |
| 会主教 G Wordson Server 2016 (1) Unitine 18 et4<br>10月11日<br>2月47日 第十54 第第551 月第551                             |                                                     | - 0    |   |
|                                                                                                    | na la vez la                                        |        | _ |
| <ul> <li>新建築市場市(第二) 月度 「文化品牌」に定 「以後 (10年)</li> <li>分配業品種写像調査</li> <li>分で優子的月、可以消費者分区分配定規模号成型の構築成。</li> </ul> | × >>>>>>>>>>>>>>>>>>>>>>>>>>>>>>>>>>>>              |        |   |
| * INCLITERINGAN<br>ORALITERINGAN<br>ORALITERING                                                              |                                                     |        |   |
| CFSRENHFELDRAG                                                                                               | (C)<br>55.66 08 1175<br>Hの時任 (研究) 月間(211、前間時後 注29日) |        |   |
| а<br>н<br>н<br>н<br>н<br>н<br>н<br>н<br>н<br>н<br>н<br>н<br>н<br>н<br>н<br>н<br>н<br>н<br>н<br>н             |                                                     |        |   |
| Emx .                                                                                                    |                                                     |        |   |
|                                                                                                    | 然后点击下一步                                             |        |   |
|                                                                                                    | 「「「「「「」」「「「」」「「」」「「」」「「」」「「」」「「」」「」」「」」             | 石餅四    | Ģ |
| IREA压的影响出现机。通用就后面标像人用可能的 Cri+G。                                                                              |                                                     | EState | 1 |

#### 🕼 Windows Server 2016 - VMware Works σ× - 等式成分数 要在这个或量分区上值符数据,你必须先将其地式化。 当時最高層地のに出り毎日に用層地のと、展開用中心必要。 默认即可点击下一步 ○古奈氏はTBN/ をはTFI2費用たは21年の) STEER/N NTS ~ 小を形式大小の 新川道 ~ OT#86592811809 9.60 GB NTPS 后面我们 (研究)、可能交付、故障時間 主公区) 9110 B 日前行体道模式化内 -.Conta 公 戲游百能四 392 S92 # 2 O 遵 🖬 💺 🕿 5 j

图10 (如下)

图9 (如下)

| Windows Server 2016 -                                                                                                    | - VMware Workstation                                                                                                    |                                         |          | - 0                     |
|----------------------------------------------------------------------------------------------------|----------------------------------------------------------------------------------------------------|-----------------------------------------|----------|-------------------------|
| 0.000 MBD MBD                                                                                                    | #RAUR 20040 #RD20                                                                                                    | · · · · · · · · · · · · · · · · · · ·   |          |                         |
| 21日前日<br>21日前日<br>21日の日日<br>21日の1日日<br>21日の1日日<br>21日の1日日<br>21日の1日日<br>21日の1日日<br>21日の1日日<br>21日の1日日<br>21日の1日日<br>21日の1日日<br>21日の1日日<br>21日の1日日<br>21日の1日<br>21日の11日<br>21日の11日<br>21日の11日<br>21日<br>21日の11日<br>21日<br>21日<br>21日<br>21日<br>21日<br>21日<br>21日<br>21日<br>21日 | Nerver 2016 - 10 Windows 10 et-4 - 1                                                                                                    |                                         |          | - 0                     |
| *********                                                                                                    | 2 10                                                                                                    |                                         |          |                         |
| 8 AR<br>#2276A0                                                                                                    | (4) (2)(10) (10) (2)(10) (2)(10) ( | 「前用空机 1% 利用:<br>× 100 %<br>>5 %         |          |                         |
|                                                                                                    | COUCTRAFEZEERS.                                                                                                    |                                         | 最后一步 点完成 |                         |
|                                                                                                    | 는 대해 가가(28)<br>변화 표준<br>(26)위가(28) 전환<br>(25)위가(26) 전<br>(25)위가(26) 전<br>(25) 전<br>(25) 전<br>(25) (25) (25) (25) (25) (25) (25) (25)                                                                                                    | Сс)<br>55.60 сл 1175<br>Истан Санк, аля | 1941 ISB |                         |
|                                                                                                    | RESILEND STERE.                                                                                                    |                                         |          |                         |
| -                                                                                                    | < 2\$(8) Rid                                                                                                    | Ex.                                     |          |                         |
| ALMA .                                                                                                    |                                                                                                    |                                         |          |                         |
|                                                                                                    |                                                                                                    |                                         |          |                         |
| 392 B 394                                                                                                    |                                                                                                    |                                         |          | 2~激游百胜网                 |
| . 201                                                                                                    | ê 🖬 🛼 🤹                                                                                                    |                                         |          | A [2] 6 (4 (4 ) 1602 (4 |
| AND A TRANSPORTED IN COLUMN                                                                                                    | AND MALE & MORE THE CALLO                                                                                                    |                                         |          |                         |

#### 图11 (如下)

| Windows Ser                                                                                                    | mer 2016 - VMware                                        | Workstation                     | DH 11 +                                               | 5 0 0 0                                               | 100%                                           | <u>। व व</u>                                              | o × |
|----------------------------------------------------------------------------------------------------|----------------------------------------------------------|---------------------------------|-------------------------------------------------------|-------------------------------------------------------|------------------------------------------------|-----------------------------------------------------------|-----|
| (0 15) 0<br>(0 15) 0<br>(0 | Windows Server 2014                                      | s - [] [] Medice                | li ela                                                |                                                       | LL 100 295 1                                   |                                                           | a × |
| 章<br>                                                                                                    | <u>れ間</u> (2)<br>(2) (2) (2) (2) (2) (2) (2) (2) (2) (2) | 型 交线系统<br>#<br>8 NTF5<br># NTF5 | 秋市      <br>  秋市内計 (… )<br>  秋市内計 (… )<br>  秋市内計 (… ) | 容量 初期<br>200 MB 200<br>59.68 GB 46.0<br>59.67 GB 59.7 | 空間 % 可用<br>MB 500 %<br>0 GB 79 %<br>7 GB 100 % | 到这里"Z盘"就创建好了                                              |     |
| - MC 0<br>55<br>59.80 G0<br>845                                                                                                    | 200 MB<br>MID1037 (FR BUR                                | 920                             |                                                       | /                                                     | _                                              | (C)<br>55.68 (da 1175)<br>Hot Rife (研究, 別間な片, 加関時後, 正51页) |     |
| - 402 1<br>85<br>35.80 GB<br>845                                                                                                    | 8506 (2)<br>55.87 (8 N195<br>M.S.R9F (8:512)             |                                 |                                                       |                                                       |                                                |                                                           |     |
| L CD ROM 9<br>DVD (D)<br>Edita                                                                                                    |                                                          |                                 | _                                                     |                                                       |                                                |                                                           |     |
|                                                                                                    | z                                                        |                                 |                                                       |                                                       |                                                |                                                           | -1  |
|                                                                                                    | O C -                                                    | <b></b>                         |                                                       |                                                       |                                                |                                                           | . 5 |

到这里 给磁盘分盘就完成了

#### 二. 了解开启并学会使用Windows sever backup

- 第一步 开启Windows sever backup服务
- 图1 (如下)

#### 🕼 Wie ws Server 2016 - VMware Wor σ× 2989 ###D ##W #WW ####D ##W# || - 母 0 0 0 0 0 0 0 0 0 0 0 0 - ・ 服务器管理器・仪表板 ■ 公共転 ■ 本地服务器 ■ 所有限务器 ■ 次件和存储服务 X:P#用服务器时设置 ① 配置此本地服务器 2 添加角色和功能 3 添加要管理的其他服务器 4 创建服务器组 点击这里 5 将此服务圈连接到云服务 teat 角色単振発器相 発色11至の研究1(前の時代数1) 1 2/11/07/46/80/9 ▮ 本地服务器 所有服务器 1 11888 1 1 1181815 49-15 12.82 8/19 2 805 要件 2 88 BPA 结果 11.82 性能 BPA 结果 BPA 结果 2021/2/9 16:00 2523/3/9 16:00 2023/3/9 14:00 <u>公</u>. 激游互联因 # 2 O 遵 🖬 💺 A 10 4 4 Ч.

#### 图3 (如下)

|               | 2.5    | 1.0  | e    | 10    |       |         |
|---------------|--------|------|------|-------|-------|---------|
| <b>新祝祝</b> 人3 | EMP(R) | 素和利. | 清闲就后 | 用针核人种 | 00053 | Cirl+G. |
|               | -      |      |      | -     |       |         |
| 图             | 2 (    | ( 7[ | 1下   | )     |       |         |
| <b>1</b>      | - '    |      |      | ,     |       |         |

| Windows Server 2016 - Whenew Workstation                                                                                                    | - a × |
|----------------------------------------------------------------------------------------------------|-------|
| Non men and served served served and II. Is a contract in the low of the the low of the served served serve |       |
| S 25 ③ Weden Server 2018 ④ Weden II of 8           Image: Rest            Rest         找到服务器管理器打开 2.                                                                                                    |       |
| Notes form   N   N   N   N   N   Notes form   N   Notes form   Notes form </th <th></th>                                                                                                    |       |
| 。<br>·<br>· · · · · · · · · · · · · · · · · ·                                                                                                     | 游互联网  |
| BREATHREAST. BREASTAN ARAGE CALL                                                                                                    |       |

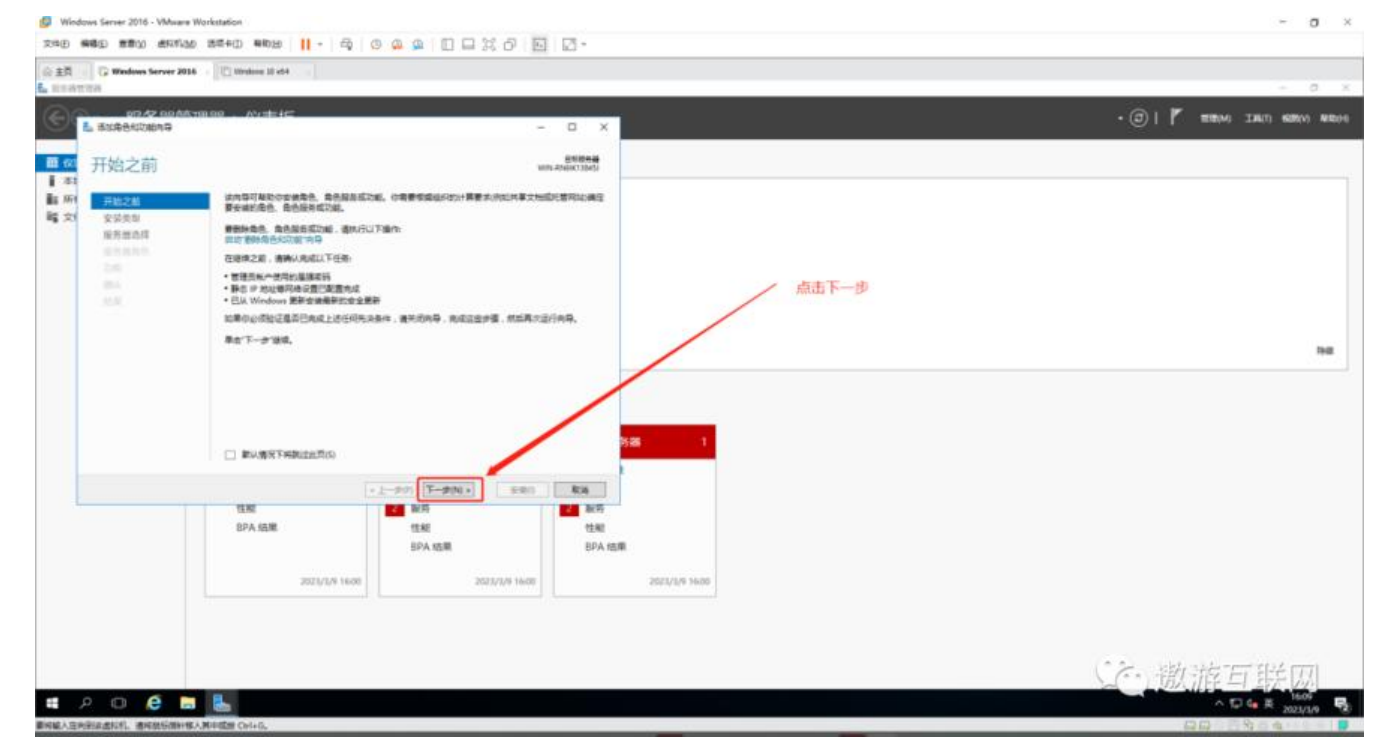

#### 图4 (如下)

| ② 主用<br>5.                          | Windows Server 2016              | C Wratewe 10 etc4                                      |                                    | - 0 X                         |
|-------------------------------------|----------------------------------|--------------------------------------------------------|------------------------------------|-------------------------------|
| •                                   | 07.42 00.4510<br>51088400099     | 199 . Mr±4C                                            | o x                                | • (2)   🎢 100000 (2000) AND/O |
| 1 本1<br>1 本1<br>1 本1<br>1 示<br>1 本1 | 选择安装类型<br>##2#<br>\$2558         |                                                        | REERAE<br>A RENOTED                |                               |
|                                     | RSHAR<br>BERKE<br>DA<br>BA<br>KA | ・ 取用金融業務委員会<br>・ 取用に成正規単ののでの金融構成の高売損号にの運動予由に代出換予会はの成正成 | 默认下一步                              | не                            |
|                                     |                                  | *上一步的 下一步间。<br>128                                     | 200 1<br>Ka<br>■ 100               |                               |
|                                     |                                  | 2021/0/9 16:00<br>2022/0/9 16:00                       | usan<br>BPA dajan<br>2007/2/0 %/10 |                               |
| -                                   | Р O 🧉 🗖                          | L.                                                     |                                    | ()。<br>激流互联网                  |

图5 (如下)

#### 会主義 👘 🖓 Windows Server 2014 👘 🖄 Windows 18 of 4 ENIDERAL VID ANEXCOMS × 开始之前 安装英制 80 101 DHCP 股目器 DNS 股白器 Hyper-V Web 起历器(III) Windows Serry Windows Serry Active Directory No. Management Services ( 和助帝中国界, 助之中語 「「和新聞兄弟中国界」 1040 - 默认下一步 BR (1.14 # 12 -71 出现达问 达程桌顶型符 主机保护者指 501 **R**A \*1-3(P) T-3(N) + 10 ACT SPA (GML 15.85 12.82 BPA 结果 BPA 结果 2021/2/9 16:10 2523/3/6 16:10 2023/3/9 16:10

### 图6 (如下)

🕼 Windows Server 2016 - VMware Wo

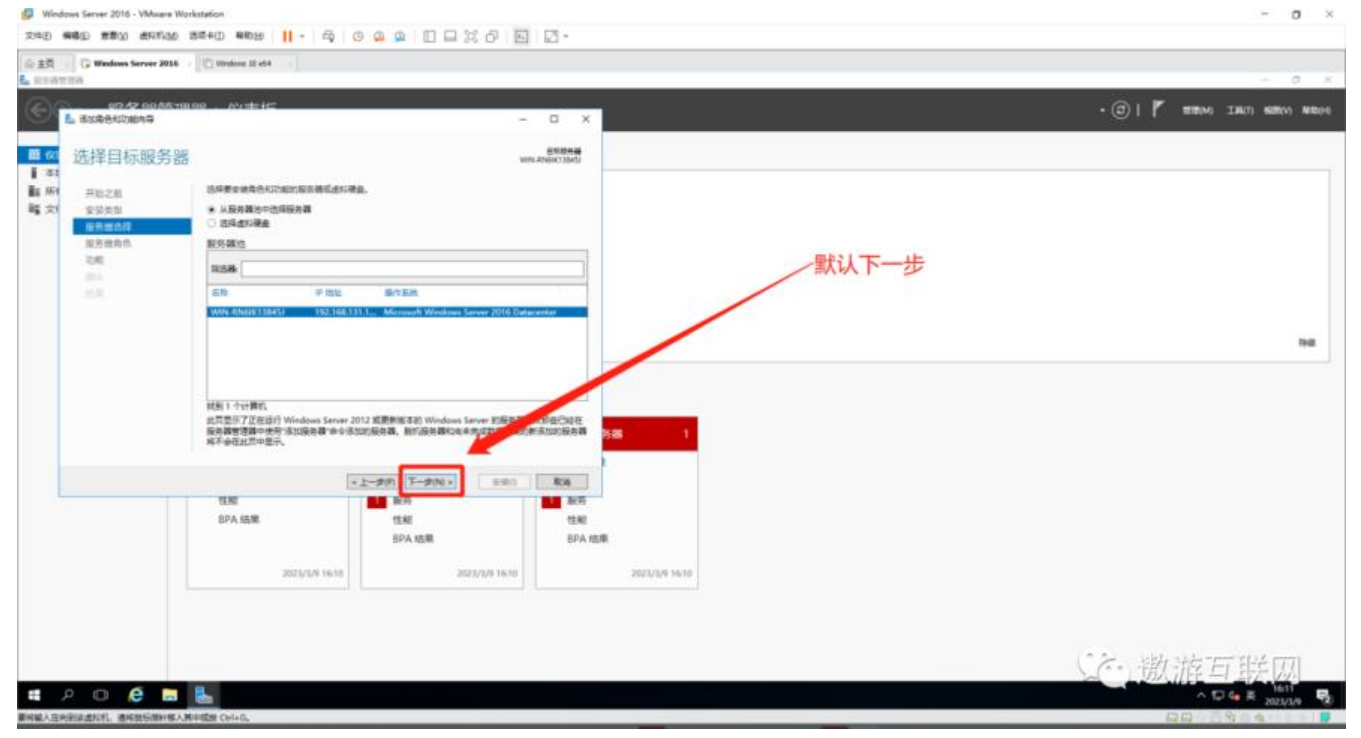

**公**. 激流互联网

图7 (如下)

# 2 O 遵 🖬 💺

σ - 34

teat

∧ 10 4 ¢ 161

Ч.

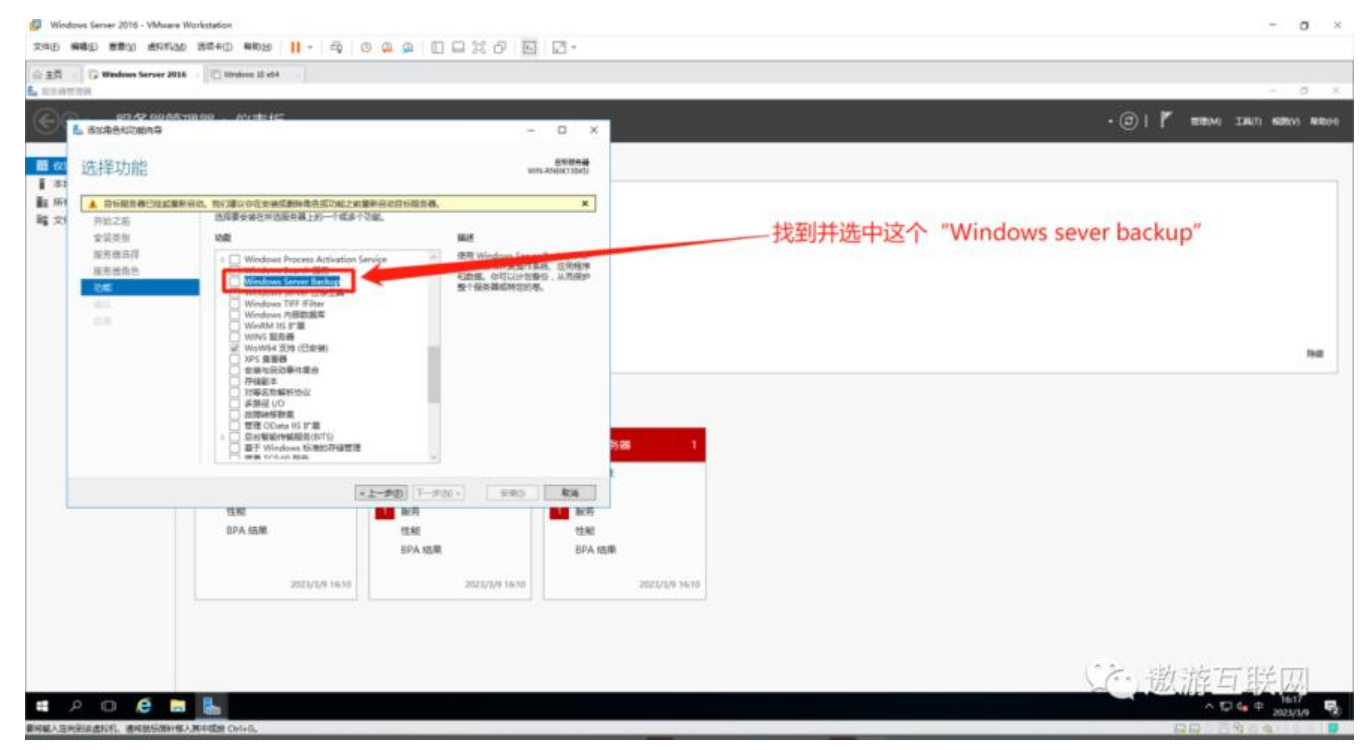

#### 图8 (如下)

| 心主用<br>10.111 | Windows Server 2016 | C Westerne 10 ed4                          |                                                                                                    |             | - 0 x                                 |
|---------------|---------------------|--------------------------------------------|----------------------------------------------------------------------------------------------------|-------------|---------------------------------------|
| 0             | DI AD ADAKHI        | 199 . Nutic                                | - 0 X                                                                                                    |             | • (2)   🚩 100000 134(1) 600000 N00000 |
|               | - and Cardenia      |                                            |                                                                                                    |             |                                       |
| 10 CO         | 选择功能                |                                            | 世际的元章<br>1005-4568(13045)                                                                                                    |             |                                       |
| 1 m           |                     | 10、10/2建设存在安装成制度像各级发展之前重要多边存行提升器。          | ×                                                                                                    |             |                                       |
| <b>i</b> 雪 文  | 开始之前                | 也是要安排任何也是有属于的一个或多个交流。                      |                                                                                                    |             |                                       |
|               | 安装英制                | 108                                        | Mail Contract of Contract of C |             |                                       |
|               | 服務構造得               | Windows Process Activation Service         | 使用 Windows Server Backup 、印<br>可以錄台和時間盛作業紙、范用程序                                                                                                    |             |                                       |
|               | 104                 | Windows Server Backup                      | 和動產。但可以2012年後春位,从而保护<br>和小型各種或時間的場。                                                                                                    |             |                                       |
|               | 104                 | Windows TiFF Filter                        |                                                                                                    |             |                                       |
|               |                     | Wave M Int y III                           |                                                                                                    | , 洗中之后点击下一步 |                                       |
|               |                     | WeW64 变地(已影响)                              |                                                                                                    |             | 14                                    |
|               |                     | □ から当覧0<br>会場も行动事件集合                       |                                                                                                    |             |                                       |
|               |                     | □ 行後記章 □ 打卷記句解析协议                          |                                                                                                    |             |                                       |
|               |                     | □ 非語紙 (O<br>□ 四環時等務集                       |                                                                                                    |             |                                       |
|               |                     | □ 電理 OData HS IT篇<br>= □ /启始編載特編服員(NTG)    |                                                                                                    |             |                                       |
|               |                     | 日本<br>一番手 Windows 防衛的存留管理<br>一番集 100-ch 和助 | 200                                                                                                    |             |                                       |
|               |                     |                                            |                                                                                                    |             |                                       |
|               |                     | EN: 2.700 177                              | ALC 404                                                                                                    |             |                                       |
|               |                     | BPA 结果 性紀                                  | 12.82                                                                                                    |             |                                       |
|               |                     | BPA 结果                                     | BPA 信庫                                                                                                    |             |                                       |
|               |                     |                                            |                                                                                                    |             |                                       |
|               |                     | 2023/2/9 16:10                             | 2523/3/9 16:10                                                                                                    | (* 16/10    |                                       |
|               |                     |                                            |                                                                                                    |             |                                       |
|               |                     |                                            |                                                                                                    |             |                                       |
|               |                     |                                            |                                                                                                    |             |                                       |
|               |                     |                                            |                                                                                                    |             | (小撒游百联网)                              |
|               | 2 O 6 -             | 8.                                         |                                                                                                    |             |                                       |
|               |                     |                                            |                                                                                                    |             | 2021/1/9 18                           |

图9 (如下)

σ×

5

#### 🕼 Windows Server 2016 - VMware W 248 446 250 450 450 25 1 - 4 9 9 9 9 1 - 2 5 5 5 会主用 🕞 🕼 Windows Server 2014 — 🖄 Windows 18 et 4 11 (2) 11 (2) 11 (2) 11 (2) 11 (2) 安装进度 ENIDERAL VID AND/COMS whenn's 0 14044 等待安装完成 ESTE V Ris T-#00 + 9.60 -1180 10 NOT BPA 结果 性相 BPA 結果 性報 BPA 信用 2021/2/9 1610 2523/2/6 16:10 2523/3/9 16:15

#### 图10 (如下)

d w

us Garsar 2016 - VM

| 07 42 00 Mit         | 1999 . Mutter                                                     |                                       | . @ 1                         | -                    |
|----------------------|-------------------------------------------------------------------|---------------------------------------|-------------------------------|----------------------|
|                      |                                                                   | - ¤ ×                                 | •@TF                          | E(E(M) 134(I) 505(V) |
| 确认安装所选择              | 内容                                                                | <u>単制的共計</u><br>1019-4568(73)655      |                               |                      |
| ▲ 日标服用器已经必要器<br>目标之前 | 80. 取り違いのため来見からたちだいおこの意外のとならなりあ.<br>相関ないたため後上を知いてなた、たちたのだいは、あずから、 | ж<br>1957.                            |                               |                      |
| 安装英丽                 | □ 北半英東,自北東部自动目标國政務                                                |                                       |                               |                      |
| 服务推动得<br>服务通信条       | 可能会任此后面上是干可选为能向变更正义),因为已合约选择。<br>能,请单定"上一步"以及种其实活现。               | 自然功能。如果不希望安装自然行活动                     |                               |                      |
| 10.45                | Windows Server Backup                                             |                                       |                               |                      |
| 491.                 |                                                                   |                                       | 选中"Windows sever backup"开点击安装 |                      |
|                      |                                                                   |                                       |                               |                      |
|                      |                                                                   |                                       |                               |                      |
|                      |                                                                   |                                       |                               |                      |
|                      |                                                                   |                                       |                               |                      |
|                      | 0-5828                                                            | 38                                    |                               |                      |
|                      | 這定無用原則必                                                           |                                       | -                             |                      |
|                      |                                                                   | 0 - 980 Rts                           |                               |                      |
|                      | (上一步度) 下一步()                                                      |                                       |                               |                      |
|                      | 112 (112)                                                         | 1 1 1 1 1 1 1 1 1 1 1 1 1 1 1 1 1 1 1 |                               |                      |
|                      | *1→学校) 下一学校<br>性気化<br>8PA 法注意<br>8PA 法注意<br>8PA 法注意               | 100万<br>性細<br>おびろ                     |                               |                      |
|                      |                                                                   | 転時<br>住地<br>BPA 信庫                    |                               |                      |

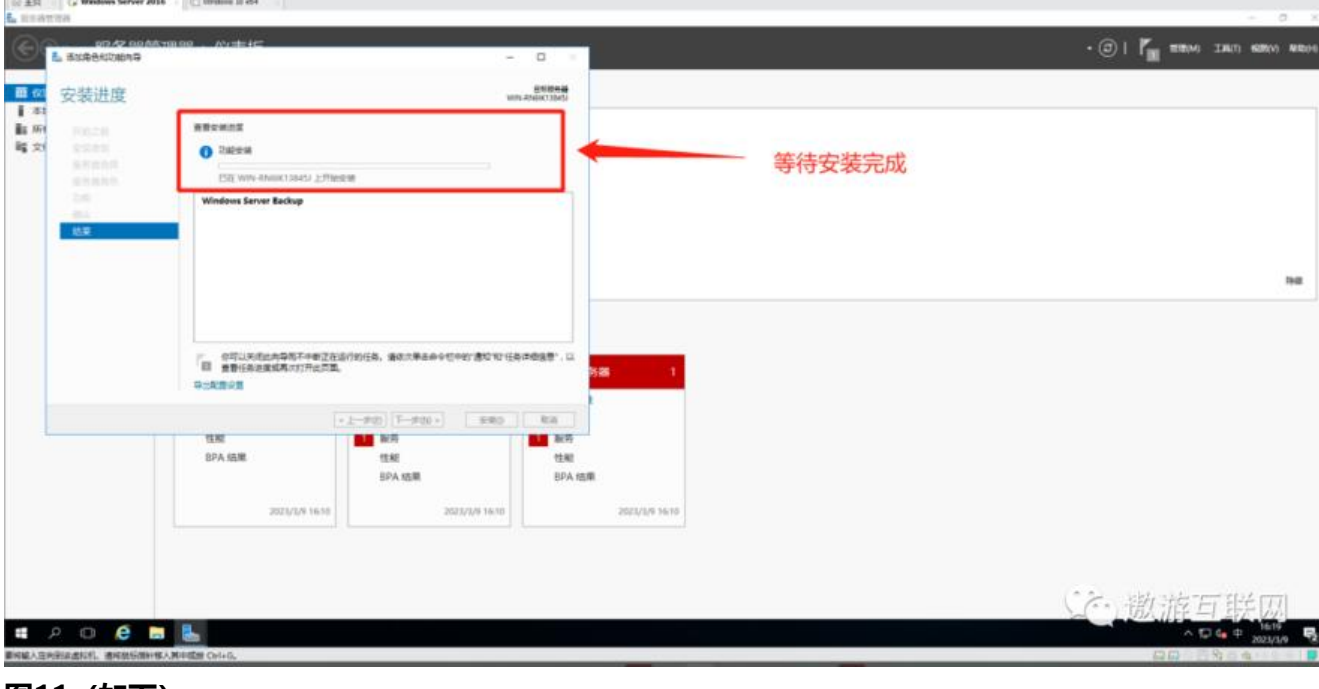

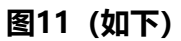

| REATIN             | iows Server 2016 . + [[1]] Under   | e 18 et 4                         |                              |                         |                   | - 0            |
|--------------------|------------------------------------|-----------------------------------|------------------------------|-------------------------|-------------------|----------------|
| C                  | 10.42 0.045 10 0.0 45 0.0<br>NUMPE | ±40                               | -                            | a x                     | • @   🍊 8800 3300 | 1 4605(V) 4610 |
| 安装                 | <b>进度</b>                          |                                   | 101                          | ENIONAL<br>Anticology   |                   |                |
| 8 MA 100.2         |                                    | n#                                |                              |                         |                   |                |
| 1 <b>2</b> 1 1 1 1 | A 20                               | Rew .                             |                              |                         |                   |                |
|                    | a.a. 4                             | WN-INSK130451 上重新回回目              | A. DORREGABIES BIR           |                         |                   |                |
| 2.00               | Windo                              | nns Server Beckup                 |                              |                         |                   |                |
| 15.8               |                                    |                                   |                              |                         |                   |                |
|                    |                                    |                                   |                              |                         |                   |                |
|                    |                                    |                                   |                              |                         | 这里已经女表元成 之后只击大闭   | 1942           |
|                    |                                    |                                   |                              |                         |                   |                |
|                    |                                    |                                   |                              |                         |                   |                |
|                    | 5 S                                | 町以天成此共存用不中断正在运行<br>責任条連要或再次打开出言意。 | 0任务,通道大单正由今纪中的"遗址"和"任务"      | 1088'-U                 |                   |                |
|                    | 9:20                               | RM .                              | 3                            |                         |                   |                |
|                    |                                    | (* ±                              | -#20 T-#20 + 美術              | RA .                    |                   |                |
|                    |                                    |                                   |                              |                         |                   |                |
|                    | 1140                               | 1                                 |                              | and any                 |                   |                |
|                    | tine<br>BPA                        | GR.                               | 12.42<br>12.42<br>12.4 stall | 世紀<br>日DA rom           |                   |                |
|                    | BPA.                               | alt                               | WEAP<br>住起<br>日PA 地田県        | Million<br>性細<br>BPA 信用 |                   |                |

到这里"开启Windows sever backup服务"已完成

- 接下来我们看\*\*\*\*如何使用备份与恢复
- 备份与恢复分为三章
- 第一章 是"备份计划"
- 第二章 是"一次性备份"
- 第三章 是"恢复"
- 首先找到并进入Windows sever backup
- 图1 (如下)

| 企主用 G Windows Server 2                                                                                              | 956 - [1]] Westing 10 et 4                                                      | 1                                                                                                    | Bed Bed                                                                                                |                                                                                                    |                                                                                                    |
|----------------------------------------------------------------------------------------------------|---------------------------------------------------------------------------------|----------------------------------------------------------------------------------------------------|----------------------------------------------------------------------------------------------------|----------------------------------------------------------------------------------------------------|----------------------------------------------------------------------------------------------------|
| Linatza                                                                                                    |                                                                                 |                                                                                                    |                                                                                                    |                                                                                                    | ×                                                                                                    |
| <ul> <li>●●●● 服务器管</li> <li>●●●● 服务器管</li> <li>■ 本地総称器</li> <li>■ 新希望の器</li> <li>● 15</li> <li>■ 文件和存储服務</li> </ul> | X###用服用器####       X###用服用器####       Image: 1       Image: 1       X###用服用器### |                                                                                                    |                                                                                                    |                                                                                                    | ①      ①      ①      ①      ①      ①     ①     ①     ①     ①     ①     ①     ①     ①     ①     ①     ⑦     ⑦     ⑦     ⑦     ⑦     ⑦     ⑦     ⑦     ⑦     ⑦     ⑦     ⑦     ⑦     ⑦     ⑦     ⑦     ⑦     ⑦     ⑦     ⑦     ⑦     ⑦     ⑦     ⑦     ⑦     ⑦     ⑦     ⑦     ⑦     ⑦     ⑦     ⑦     ⑦     ⑦     ⑦     ⑦     ⑦     ⑦     ⑦     ⑦     ⑦     ⑦     ⑦     ⑦     ⑦     ⑦     ⑦     ⑦     ⑦     ⑦     ⑦     ⑦     ⑦     ⑦     ⑦     ⑦     ⑦     ⑦     ⑦     ⑦     ⑦     ⑦     ⑦     ⑦     ⑦     ⑦     ⑦     ⑦     ⑦     ⑦     ⑦     ⑦     ⑦     ⑦     ⑦     ⑦     ⑦     ⑦     ⑦     ⑦     ⑦     ⑦     ⑦     ⑦     ⑦     ⑦     ⑦     ⑦     ⑦     ⑦     ⑦     ⑦     ⑦     ⑦     ⑦     ⑦     ⑦     ⑦     ⑦     ⑦     ⑦     ⑦     ⑦     ⑦     ⑦     ⑦     ⑦     ⑦     ⑦     ⑦     ⑦     ⑦     ⑦     ⑦     ⑦     ⑦     ⑦     ⑦     ⑦     ⑦     ⑦     ⑦     ⑦     ⑦     ⑦     ⑦     ⑦     ⑦     ⑦     ⑦     ⑦     ⑦     ⑦     ⑦     ⑦     ⑦     ⑦     ⑦     ⑦     ⑦     ⑦     ⑦     ⑦     ⑦     ⑦     ⑦     ⑦     ⑦     ⑦     ⑦     ⑦     ⑦     ⑦     ⑦     ⑦     ⑦     ⑦     ⑦     ⑦     ⑦     ⑦     ⑦     ⑦     ⑦     ⑦     ⑦     ⑦     ⑦     ⑦     ⑦     ⑦     ⑦     ⑦     ⑦     ⑦     ⑦     ⑦     ⑦     ⑦     ⑦     ⑦     ⑦     ⑦     ⑦     ⑦     ⑦     ⑦     ⑦     ⑦     ⑦     ⑦     ⑦     ⑦     ⑦     ⑦     ⑦     ⑦     ⑦     ⑦     ⑦     ⑦     ⑦     ⑦     ⑦     ⑦     ⑦     ⑦     ⑦     ⑦     ⑦     ⑦     ⑦     ⑦     ⑦     ⑦     ⑦     ⑦     ⑦     ⑦     ⑦     ⑦     ⑦     ⑦     ⑦     ⑦     ⑦     ⑦     ⑦     ⑦     ⑦     ⑦     ⑦     ⑦     ⑦     ⑦     ⑦     ⑦     ⑦     ⑦     ⑦     ⑦     ⑦     ⑦     ⑦     ⑦     ⑦     ⑦     ⑦     ⑦     ⑦     ⑦     ⑦     ⑦     ⑦     ⑦     ⑦     ⑦     ⑦     ⑦     ⑦     ⑦     ⑦     ⑦     ⑦     ⑦     ⑦     ⑦     ⑦     ⑦     ⑦     ⑦     ⑦     ⑦     ⑦     ⑦     ⑦     ⑦     ⑦     ⑦     ⑦     ⑦     ⑦     ⑦     ⑦     ⑦     ⑦     ⑦     ⑦     ⑦     ⑦     ⑦     ⑦     ⑦     ⑦     ⑦     ⑦     ⑦     ⑦     ⑦     ⑦     ⑦     ⑦     ⑦     ⑦     ⑦     ⑦     ⑦     ⑦     ⑦     ⑦     ⑦     ⑦     ⑦     ⑦     ⑦     ⑦     ⑦     ⑦     ⑦ |
|                                                                                                    | <ul> <li>15 1</li> <li>可数理性<br/>单件<br/>服用<br/>性和<br/>BPA NS集</li> </ul>         | <ul> <li>         留置 文件40种細胞所         <ul> <li>                 ・町町増生                 ・単作                 ・単作</li></ul></li></ul> | 1<br>2 300025988 1<br>回報登録<br>回報:<br>服務:<br>住板:<br>日本:<br>日本:<br>日本:<br>日本:<br>日本:<br>日本:<br>日本:<br>日本 | 資産         所有監密約額         1           ①         可能能性            ③         時待            ③         時待            ③         時待            ③         時待            ●         時待            ●             ●             ●             ●             ●             ●             ●             ●             ●             ●             ●             ●             ●             ●             ●             ●             ●             ●             ●             ●            ●         < | 中本教育者<br>中生教授の社内部の構築<br>系の保護<br>生活品の構<br>用が設定の構<br>教育会の<br>教育会の<br>日本の<br>会<br>の<br>によった。<br>一部の一部で、<br>一部で、<br>一部の一部で、<br>一部で、<br>一部の一部で、<br>一部で、<br>一部の一部で、<br>一部で、<br>一部で、<br>一部で、<br>一部で、<br>一部で、<br>一部で、<br>一部で、                                                                                                    |

### 图2 (如下)

| 文明 美國 美國 美国 美国 医 美国 美国 美国 美国 美国 美国 美国 美国 美国 美国 美国 美国 美国                                                                                                    | a a D D X 8 B D -     |             |                                   |
|----------------------------------------------------------------------------------------------------|-----------------------|-------------|-----------------------------------|
| © ±□ · · · · · · · · · · · · · · · · · ·                                                                                                    |                       |             |                                   |
| wbadmin - [Windows Server Backup (本地/)本地會型]                                                                                                    |                       |             | - a ×                             |
| 2040) MITA BRV REPE                                                                                                    |                       |             |                                   |
| The state of the state of the s |                       |             | 1. m                              |
| 10 4080 E.O.O.O.O.O.O.O.O.O.O.O.O.O.O.O.O.O.O.O                                                                                                    |                       |             |                                   |
| 600以使用此应用程序执行一次备份或                                                                                                    | <b>反排定對备份。</b>        |             | A BOUL                            |
|                                                                                                    |                       |             | le -0280-                         |
| ▲ MRITHURANADERED . 資源用量的1000                                                                                                    | 成一次性醫療內容的行意歸醫保護一次性醫療。 |             | lp will.                          |
| 演奏(月上星期起的活动,别未清意可查看详相信意)                                                                                                    |                       |             | RaseRa-                           |
|                                                                                                    |                       |             |                                   |
| 174 HB                                                                                                    | 96.5                  |             | 1 NO.                             |
| N                                                                                                    |                       |             | · · · ·                           |
|                                                                                                    |                       |             |                                   |
|                                                                                                    |                       |             |                                   |
|                                                                                                    |                       |             |                                   |
|                                                                                                    |                       |             |                                   |
|                                                                                                    |                       | 第二步 会出现这个   |                                   |
|                                                                                                    |                       |             |                                   |
| 38 (11)(11)(11)(11)(11)(11)(11)(11)(11)(11                                                                                                    |                       |             |                                   |
| 12(10(0))                                                                                                    | 下达:番约(14)             | 所有备约(图)     |                                   |
| ND .                                                                                                    | 14.25                 | 40840 01215 |                                   |
| #15.                                                                                                    | 10                    | 8422 -      |                                   |
| C analysis                                                                                                    | P states              | 8122        |                                   |
| C HEADER                                                                                                    | A WALLED              | E stadet    |                                   |
|                                                                                                    |                       |             |                                   |
|                                                                                                    |                       |             |                                   |
|                                                                                                    |                       |             |                                   |
|                                                                                                    |                       |             |                                   |
|                                                                                                    |                       |             |                                   |
|                                                                                                    |                       |             |                                   |
|                                                                                                    |                       |             |                                   |
|                                                                                                    |                       |             | a case what was a more start more |
|                                                                                                    |                       |             | (一) 說海口 朕因                        |
| # 2 0 A                                                                                                    |                       |             | A 17 6 g 165 P                    |
|                                                                                                    |                       |             | 2021/1/9                          |

#### 第一章的内容"备份计划"

图1 (如下)

| (公主司 G Windows<br>Antonia / Windows<br>(2月7) 第(154) 夏夏(M)                                                                                                    | Server 2016 - [1] [1] Utration II 64<br>Section (5.73)(1.578-9)]<br>#2014 |                                                                                                    |                                                                                                    |         |    | 0  | 0 |
|----------------------------------------------------------------------------------------------------|---------------------------------------------------------------------------|----------------------------------------------------------------------------------------------------|----------------------------------------------------------------------------------------------------|---------|----|----|---|
| Wedews Every Include<br>Wedews Every Include<br>Wedews Ev |                                                                           | Au Wolfowski<br>Ha<br>Busenka<br>Nateriol<br>Nateriol<br>Nateri | х<br>опцеряляная информации<br>нероманизации<br>нероманизации<br>неромани<br>нероманизации<br>нероманизаци |         |    |    |   |
| ¢                                                                                                    |                                                                           |                                                                                                    |                                                                                                    | (注意) 激流 | 石膳 | 11 |   |

# 图2(如下) 备份整个服务器 自定义备份跟备份整个服务器同理就不演示了

| 29407 19754 1976       | aron kalan (1997),1998))<br>n Million |                                                                                                    | + a x                                                                                                    |
|------------------------|---------------------------------------|----------------------------------------------------------------------------------------------------|----------------------------------------------------------------------------------------------------|
| Go Windows Larver Rado |                                       | Bestitute         x           Pie         Statistical attacked           Reserved         Statistical attacked           Reserved         Statistical attacked           Reserved         Statistical attacked           Reserved         Statistical attacked           Reserved         Statistical attacked           Reserved         Statistical attacked           Reserved         Reserved           Reserved         Reserved            Reserved         < | Image: second second |
| ۰                      | ,                                     | <上一手の<br>下一手の()<br>下一手の()<br>一                                                                                                    | いた。激流互联网                                                                                                    |

图3 (如下)

| (승호전 · · · · · · · · · · · · · · · · · · · | Server 2016 ( Distance 21 dd - ) | - 0 K                                                                                                    |
|--------------------------------------------|----------------------------------|----------------------------------------------------------------------------------------------------|
| ♥ Wolves farm Backs<br>■ ■■■<br>这里要<br>设置完 |                                  | ▲ ●↑<br>■ ● ●○□ ■ ■<br>• ● ●○□ ■ ■<br>• ● ●□ ■ ■ ■<br>• ■ ■ ■ ■ ■<br>• ■ ■<br>• ■ ■<br>• ■ ■<br>• ■<br>• |
|                                            | e 🖬 ⊾ 🤌                          | ()。 撤流互联团                                                                                                |

#### 图4 (如下)

| statis (Watan Is<br>Statis (Matan Is | And and a constraints and a constraint and a constraint a | + a                                                                                                    |
|--------------------------------------|----------------------------------------------------------------------------------------------------|----------------------------------------------------------------------------------------------------|
| Wedens traver Ending                 |                                                                                                    | 本     第二       日本市     日本市       日本市     日本市       日本     日本       日本     日本       日本     日本       日本     日本       日本     日本       日本     日本       日本     日本 |
|                                      |                                                                                                    | い、激游互联网                                                                                                    |

图5 (如下)

| 「Windows Server 201<br>文地田 編載日 新新公 | 16 - WAware Workstation<br>0 まれれぬ 35年4日 単約39    - 日 日 〇 〇 〇 〇 〇 〇                                                                                                    | 2 % 8 0 0 . | - 0 ×                                                                                                    |
|------------------------------------|----------------------------------------------------------------------------------------------------|-------------|----------------------------------------------------------------------------------------------------|
| (公主司) G Window<br>                 | n Server 2016 - [[1] Utimises II et 4]<br>Server Bankay (5.75(1.57581)]<br>0. 80204                                                                                                    |             | - 0 X                                                                                                    |
| 如果这<br>》<br>如果这<br>直接点             | <ul> <li>★加加谷会</li> <li>◆加加公共用起応用程序执行一次集合成支持定期最份。</li> <li>▲ matrixi+#rix進行(1946、金売用名の一の1946の日のの</li> <li>用用</li> <li>用用</li> <li>用用</li> <li>用用</li> <li>用用</li> <li>用用</li> <li>用</li> <li>用</li></ul> |             | ↑ 四小<br>三日本<br>本のでは、<br>本のでは、<br>本のではたい。<br>本のではたい。<br>本のでのではたい。<br>本のでのでは、<br>本のでのでは、<br>本のでのでは、<br>本のでのでのでのでのでのでのでのでのでのでのでのでのでのでのでのでのでのでので |
| аны на<br><b>н</b> 2 Ф             | e m ⊾ 🌌                                                                                                    |             |                                                                                                    |

# 图6 (如下)

| 会主日 (2) Windows 1<br>→ the finite<br>文字(7) 第(15(A) 単形(A)<br>● 中 (名) 第(15(A) 単形(A) | lerver 2016 + [[1] Ministea III of 4 ]<br>Excluse (2011).2018(1)]<br>RMD04 |                                                                                                    | - 4 ×                                                                      |
|-----------------------------------------------------------------------------------|----------------------------------------------------------------------------|----------------------------------------------------------------------------------------------------|----------------------------------------------------------------------------|
| Worken Larar Lacks                                                                |                                                                            |                                                                                                    | A         BD:           工業時日         1000000000000000000000000000000000000 |
|                                                                                   | 次: 勾选 选中这个磁盘<br>北<br>北<br>北<br>()<br>()<br>()<br>()<br>()                  | 4457、101125年から7月1日日日日から7月1日日日日から10111日<br>11111日1日、1111日日、1111日日日日日日、1111日<br>1111日日、111日日日日日、111日日日、111日日<br>111日日日、111日日日、111日日日、111日日<br>111日日日、111日日日、111日日、111日日<br>111日日日、111日日日、111日日、111日日<br>111日日日、111日日日、111日日、111日日<br>111日日日、111日日日、111日日<br>111日日日、111日日日、111日日<br>111日日日、111日日日、111日日<br>111日日日、111日日、111日日<br>111日日日、111日日<br>111日日日、111日日、111日日<br>111日日日、111日日<br>111日日日、111日日<br>111日日日、111日日<br>111日日日、111日日<br>111日日日、111日日<br>111日日日、111日日<br>111日日<br>111日日日、111日日<br>111日日<br>111日<br>111日日<br>111日日 | 965.Tat *                                                                  |
| <b>4</b> 2 0 1                                                                    | 8 m 🌇 🍃                                                                    | 第三步: 点击确定                                                                                                    | の遊游互联网                                                                     |

图7 (如下)

| (金 主員      (注) Windows Survey 2018.      (注) Windows Survey 2018.     (注) Windows Survey 2018.     (注) Windows Survey 2019.     (201).     (201).     (201).     (201).     (201).     (201).     (201).     (201).     (201).     (201).     (201).     (201).     (201).     (201).     (201).     (201).     (201).     (201).     (201).     (201).     (201).     (201).     (201).     (201).     (201).     (201).     (201).     (201).     (201).     (201).     (201).     (201).     (201).     (201).     (201).     (201).     (201).     (201).     (201).     (201).     (201).     (201).     (201).     (201).     (201).     (201).     (201).     (201).     (201).     (201).     (201).     (201).     (201).     (201).     (201).     (201).     (201).     (201).     (201).     (201).     (201).     (201).     (201).     (201).     (201).     (201).     (201).     (201).     (201).     (201).     (201).     (201).     (201).     (201).     (201).     (201).     (201).     (201).     (201).     (201).     (201).     (201).     (201).     (201).     (201).     (201).     (201).     (201).     (201).     (201).     (201).     (201).     (201).     (201).     (201).     (201).     (201).     (201).     (201).     (201).     (201).     (201).     (201).     (201).     (201).     (201).     (201).     (201).     (201).     (201).     (201).     (201).     (201).     (201).     (201).     (201).     (201).     (201).     (201).     (201).     (201).     (201).     (201).     (201).     (201).     (201).     (201).     (201).     (201).     (201).     (201).     (201).     (201).     (201).     (201).     (201).     (201).     (201).     (201).     (201).     (201).     (201).     (201).     (201).     (201).     (201).     (201).     (201).     (201).     (201).     (201).     (201).     (201).     (201).     (201).     (201).     (201).     (201).     (201).     (201).     (201).     (201).     (201).     (201).     (201).     (201).     (201).     (201).     (201).     (201).     (201).     (201).     (201).     (201). | 0 | × |
|----------------------------------------------------------------------------------------------------|---|---|
|                                                                                                    |   |   |
|                                                                                                    |   |   |
|                                                                                                    |   | 8 |

#### 图8 (如下)

| わり 新作品 単語(M)<br>中 の 加加 日 加加 | RED:S                                                                                                    |                                                                                                    |
|-----------------------------|----------------------------------------------------------------------------------------------------|----------------------------------------------------------------------------------------------------|
| Wedgen Server Backag        | 本地図語分<br>・    ・    ・    ・    ・    ・    ・                                                                                                    | 田介     田介     田介     田介     田介     田子     田子     田     田 |
|                             | 20日前後期<br>NUEW1110月<br>NUEW1110月<br>NUEW1110<br>NUEW1110<br>NUEW1110<br>NUEW1110<br>NUEW1110<br>NUEW1110<br>NUEW1110<br>NUEW1110<br>NUEW1110<br>NUEW1110<br>NUEW1110<br>NUEW1110<br>NUEW1110<br>NUEW1110<br>NUEW1110<br>NUEW1100<br>NUEW1100<br>NUEW1100<br>NUEW1100<br>NUEW1100<br>NUEW1100<br>NUEW1100<br>NUEW1100<br>NUEW1100<br>NUEW1100<br>NUEW1100<br>NUEW1100<br>NUEW1 |                                                                                                    |
|                             | (2)     (2)     (2)     (2)     (2)     (2)     (2)     (2)     (2)     (2)     (2)     (2)     (2)     (2)     (2)     (2)     (2)     (2)     (2)     (2)     (2)     (2)     (2)     (2)     (2)     (2)     (2)     (2)     (2)     (2)     (2)     (2)     (2)     (2)     (2)     (2)     (2)     (2)     (2)     (2)     (2)     (2)     (2)     (2)     (2)     (2)     (2)     (2)     (2)     (2)     (2)     (2)     (2)     (2)     (2)     (2)     (2)     (2)     (2)     (2)     (2)     (2)     (2)     (2)     (2)     (2)     (2)     (2)     (2)     (2)     (2)     (2)     (2)     (2)     (2)     (2)     (2)     (2)     (2)     (2)     (2)     (2)     (2)     (2)     (2)     (2)     (2)     (2)     (2)     (2)     (2)     (2)     (2)     (2)     (2)     (2)     (2)     (2)     (2)     (2)     (2)     (2)     (2)     (2)     (2)     (2)     (2)     (2)     (2)     (2)     (2)     (2)     (2)     (2)     (2)     (2)     (2)     (2)     (2)     (2)     (2)     (2)     (2)     (2)     (2)     (2)     (2)     (2)     (2)     (2)     (2)     (2)     (2)     (2)     (2)     (2)     (2)     (2)     (2)     (2)     (2)     (2)     (2)     (2)     (2)     (2)     (2)     (2)     (2)     (2)     (2)     (2)     (2)     (2)     (2)     (2)     (2)     (2)     (2)     (2)     (2)     (2)     (2)     (2)     (2)     (2)     (2)     (2)     (2)     (2)     (2)     (2)     (2)     (2)     (2)     (2)     (2)     (2)     (2)     (2)     (2)     (2)     (2)     (2)     (2)     (2)     (2)     (2)     (2)     (2)     (2)     (2)     (2)     (2)     (2)     (2)     (2)     (2)     (2)     (2)     (2)     (2)     (2)     (2)     (2)     (2)     (2)     (2)     (2)     (2)     (2)     (2)     (2)     (2)     (2)     (2)     (2)     (2)     (2)     (2)     (2)     (2)     (2)     (2)     (2)     (2)     (2)     (2)     (2)     (2)     (2)     (2)     (2)     (2)     (2)     (2)     (2)     (2)     (2)     (2)     (2)     (2)     (2)     (2)     (2)     (2)     (2)     (2)     (2)     (2)     (2)     (2)     (2)     (2)     (2)                                                                                                        |                                                                                                    |
| ,                           | * 1-99) <b>7-9</b> 90 • <b>Ka</b>                                                                                                    | 、一、激流互联因                                                                                                    |

图9 (如下)

| Windows Server 201                                                 | 16 - Wheney Workstation                                                                                                    |                |   | σ                    | × |
|--------------------------------------------------------------------|----------------------------------------------------------------------------------------------------|----------------|---|----------------------|---|
| (注意) G Wester<br>(注意) G Wester<br>本市市市市 //induser<br>文字の) 第四次 夏夏(V | D Barrer 2016 - [] (10 Material Middle - ]<br>Server 2016 - [] (10 Material Middle - ]<br>How Server 2016 - [] (10 Material Middle - ]<br>How Server 2016 - ] (10 Material Middle - ]<br>How Server 2016 - ] (10 Material Middle - ]<br>How S | a w or lei ho. | * | 0                    | ň |
| Windows Earler<br>Bottem                                           | <ul> <li>本助器合</li> <li>◆ 你可以使用此成用程序执行一次备份或支持定期备份.</li> <li>▲ ####################################</li></ul>                                                                                                    |                |   |                      |   |
|                                                                    | e m 🏊 😕                                                                                                    | (注)激症1         |   | ///<br>654<br>21/2/9 | 5 |

# 图10 (如下)

| 2370) \$175(A) \$28(M)                  | ene factor (ATELATER)<br>NEDA    | ÷. 8. 8  |
|-----------------------------------------|----------------------------------|----------|
| Windows Server Backa                    |                                  |          |
| 这里说<br>完成格式秋<br>这个感盘称<br>如果想要看<br>可以用"d |                                  |          |
|                                         | 第二步点"型"<br>*上=#的 <b>下-</b> #N1 * | (た、激液互联网 |

图11 (如下)

| 240 <b>46</b> 0 884 | 0 #99%20 #8##0 #8%2                                                                                                    |                                                                                                    |                                                                                                    |   |                                                                             |       |    | _          |
|---------------------|----------------------------------------------------------------------------------------------------|----------------------------------------------------------------------------------------------------|----------------------------------------------------------------------------------------------------|---|-----------------------------------------------------------------------------|-------|----|------------|
| 位主页 (2 Window       | es Server 2016 - [[] Utratees II e64<br> enver Tarkep (5.2)(.5.2)(8.1)<br>   MED/6                                                                                                    |                                                                                                    |                                                                                                    |   |                                                                             |       | 0  | ×.         |
|                     | En anne en a                                                                                                    |                                                                                                    |                                                                                                    |   | -                                                                           |       |    | _          |
| D 2282              | Constant     Product Application     Product Application     Product Ap | Lo BOHOND<br>REL<br>Market<br>Science<br>Activité<br>Activité<br>A | (19月3歳に30日日)15.<br>日日11日 21:00<br>19月15日 21:00<br>19月15日 21:0 |   | 2010年日<br>ものかけた。<br>中一の日本日<br>日本日<br>日本日<br>日本日<br>日本日<br>日本日<br>日本日<br>日本日 |       |    |            |
| • Ло                | e m L 2                                                                                                    |                                                                                                    |                                                                                                    | 6 | 遨游可                                                                         | 4 200 | 11 | <b>F</b> 2 |

# 图12 (如下)

| (Mithelia) Mithelia (Mithelia)                                                   | be                                                                                                    |      |
|----------------------------------------------------------------------------------|----------------------------------------------------------------------------------------------------|------|
| A IN LANA                                                                        | uided YA                                                                                                    | * 20 |
| 1000 1000 1000 1000 1000 1000 1000 100                                           | 1001年173<br>例 可以使用此应用程序执行一次备份或支持定解备份。<br>■ RATICH著T版書目で目前。 通常用目的目前に「一定备句的目前に」<br>第011日第前記書が用意面                                                                                                    |      |
|                                                                                  | 25年 148 年42 756 1996 1996 1996 1996 1996 1996 1996 19                                                                                                    |      |
| 90<br>10<br>10<br>10<br>10<br>10<br>10<br>10<br>10<br>10<br>10<br>10<br>10<br>10 | s 等待完成即可<br>本語(A)<br>本語(A)<br>本<br>本<br>本<br>本<br>本<br>本<br>本<br>本<br>本<br>本<br>本<br>本<br>本                                                                                                    |      |
|                                                                                  | CALCULAR DESIGNATION OF A DESIGNATION OF A DESIGNATIONO OF A DESIGNATION OF A DESIGNATION O |      |

图13 (如下)

| 主問 G Window         | as Server 2016 - C United U d4                                       |                                                                                                    | - 0                                                    |
|---------------------|----------------------------------------------------------------------|----------------------------------------------------------------------------------------------------|--------------------------------------------------------|
| 407) SB(TE(A) SEB() | V) ##504                                                             |                                                                                                    |                                                        |
| Windows Server Back | 大地部分                                                                 |                                                                                                    | * 26                                                   |
| ) #1089             | 6可以使用此应用程序执行一次输出成支持定则输出。<br>第6(6)上就将50%。就当66号参加468)                  | NGHOND INF                                                                                                    | 4.500分回。<br>もの分回の。<br>後の一回の目目。<br>後の一回の目目。<br>後の一回の目目。 |
|                     | 174 NB 555                                                           |                                                                                                    | ninteriori.<br>Si<br>Li etc.                           |
| i                   | wa<br>128900<br>已创建完成下一步点"关闭"、                                       | 287                                                                                                    |                                                        |
|                     |                                                                      |                                                                                                    |                                                        |
|                     | 12月2日発展型工程(10年9)。<br>位置<br>巻い回記 単利用度 系用状の、IP 系用分区、中加速金(C)<br>時間かつか ボ | 4.1-90 - 100 - 100 |                                                        |
|                     | 電磁改成: V55 充動製作<br>目标: With ANE 2022 03 09 17-01 DISK 01              | 詳細: 59-86-08<br>日時間2月 0-06                                                                                                    |                                                        |

#### 这里的备份时间是晚上的21.00 所以得等到21.00才可以查看备份

第二章 "一次性备份"

#### 图1 (如下)

| Wedness In  | s Server 2016 - [[2] Window II 454 [<br>array Tackup (2017):2018-11]<br>n Mitrixe |                                           | + a         |
|-------------|-----------------------------------------------------------------------------------|-------------------------------------------|-------------|
| 1 II m      |                                                                                   |                                           |             |
| rver Backle | 本地設設                                                                              |                                           | ^ BR        |
|             | 224                                                                               |                                           | 21(81)      |
|             | 3 6可以使用武能用程序执行一次备份成支持定期备份。                                                        | 一·2位秦公尚导 ×                                | to more.    |
|             | 消息(日上屋原刻的达动,双土洗豆可查看洋田信息)                                                          | 10                                        | 10 - 22241- |
|             | P. 1997                                                                           | 备份选项                                      | P DA.       |
|             | 10 NB 65                                                                          |                                           |             |
|             |                                                                                   |                                           | D with      |
|             |                                                                                   | 立刻使用以下方式装置兼任                              |             |
|             |                                                                                   | #v. (* )*20(#050(s)                       |             |
|             |                                                                                   | ●100回 20単級連プサロ巻台市品間の比較台湾市町内の公園、約54<br>建設成 |             |
|             |                                                                                   |                                           |             |
|             |                                                                                   | 市場半部還计划的報告,後古局此活动,首別,後力出発台開至              |             |
|             |                                                                                   | 40100年97月00世纪7月。                          |             |
|             | WD .                                                                              |                                           |             |
|             | 12800                                                                             |                                           |             |
|             |                                                                                   |                                           |             |
|             | ## - ##                                                                           |                                           |             |
|             | 810 ·                                                                             |                                           |             |
|             | R单件印度单                                                                            |                                           |             |
|             | 1.00                                                                              |                                           |             |
|             |                                                                                   |                                           |             |
|             |                                                                                   |                                           |             |
|             | Bitmish                                                                           |                                           |             |
|             | 为求能有器配置定期け初来分。                                                                    | Campon T-BON - BON ROM                    |             |
|             | 128                                                                               |                                           |             |
|             | 舉任從臣 瞳孔肉度,系统状态, EP:系统任臣,李地超皇(C)                                                   | 8.8p WIN-RN6 2023_03_09 17/01 DISK_01     |             |
|             | 照解的文件: 无                                                                          | 2018: 54.86 GB                            |             |
|             | 電磁透示: VSS 完整報告                                                                    | 日期至4月 0.68                                |             |
|             | B55 WIN-BN6 2023 03 09 17-01 DISK 01                                              |                                           | A A         |

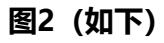

| The state of the second                                                                                                    | nes Server 2016 - 门 Window II et 4 👘   |                                                      |                       |
|----------------------------------------------------------------------------------------------------|----------------------------------------|------------------------------------------------------|-----------------------|
| The state of the state of the s | n Jerreer Bachap (Alt)(Alt)(Alt)       |                                                      | - 0 4                 |
|                                                                                                    | 1                                      |                                                      |                       |
| Windows Server Backie                                                                                                    | ** 本地當份                                |                                                      | * 180                 |
|                                                                                                    | 沙 你可以使用此应用程序执行一次备份或支持走期备份。             | lg-massee ×                                          | to som.               |
|                                                                                                    | 涡盘(由上意理起的活动,双击涡岳可查查(平面信息)              | 449                                                  | 10 -22200-<br>10 522- |
|                                                                                                    | 84 53                                  |                                                      | KENRE.                |
|                                                                                                    |                                        | ●2355 新たHAEMEN12HS中央通知2HHAEMEN1下の目的を5。<br>かん 新設計文化 元 | E we                  |
|                                                                                                    | 选择"C"盘备份                               |                                                      |                       |
|                                                                                                    | 或者是选择你所需要的状态<br>然后点击"备份"               |                                                      |                       |
|                                                                                                    | 1600                                   |                                                      |                       |
|                                                                                                    | aswens                                 |                                                      |                       |
|                                                                                                    | Gittmise                               |                                                      |                       |
|                                                                                                    | 方は最有機動量定時は影響性。                         | * 1-00 T-001 99(A) KX                                |                       |
|                                                                                                    | 15日<br>春日夜日: 単れ水気,系统状态,(F)系统分区,本地総直(C) | 8/8: WIN-RN6 3023,00,09 17/01 DISK,01                |                       |
|                                                                                                    | 照顾的文件: 无                               | WH: 59.86 GB                                         |                       |
|                                                                                                    |                                        |                                                      |                       |

#### 图3 (如下)

| ER G Wendow<br>Institute - Mindanes 1 | in Server 2016 (2011) (2018-11)                                                                 |                                               | - 0                              |
|---------------------------------------|-------------------------------------------------------------------------------------------------|-----------------------------------------------|----------------------------------|
| (7) 第行(A) 登録(V                        | 0. #40/4                                                                                        |                                               |                                  |
| Andown Server Back                    | 4.110 新分                                                                                        |                                               | * Brs                            |
|                                       | 一步 你可以使用此成用程序执行一次备份成支持定期备份。                                                                     | te -masin@                                    | Lo stort.                        |
|                                       | 第章(H上型第5回活动,双土英章引车的信息)                                                                          | 20 mi                                         | 10                               |
|                                       | 174 H-8 H-1                                                                                     |                                               | 8255002-<br>89                   |
|                                       |                                                                                                 | \$2550 夏日将石油的目标中来建筑保存以下进出的条块。                 | E wb                             |
|                                       |                                                                                                 | BALL BARTER E                                 |                                  |
|                                       |                                                                                                 | ●10日本 ●10日本 WIN-4146 J021 05 09 17:01 Disk 01 |                                  |
|                                       | ないまあかる時間へ                                                                                       | Windows Server Backup                         |                                  |
|                                       | MA2                                                                                             | and                                           |                                  |
|                                       |                                                                                                 |                                               |                                  |
|                                       | 12840                                                                                           | [] AND CO.                                    |                                  |
|                                       | (KD) -<br>anti-                                                                                 |                                               |                                  |
|                                       | REFERS                                                                                          |                                               |                                  |
|                                       |                                                                                                 |                                               |                                  |
|                                       |                                                                                                 |                                               |                                  |
|                                       | Bitmen                                                                                          |                                               |                                  |
|                                       | 为决制有调制量在明计划来行。                                                                                  | * 1-30) T-300 89(A) RM                        |                                  |
|                                       |                                                                                                 | ER. Intel Ball State An on state and          |                                  |
|                                       | 1999年11 1993年1月1日日日 1993年11月1日日 1993年11日日 1993年11日 1993年1日 1月1日 1月1日 1月1日 1月1日 1月1日 1月1日 1月1日 1 | 1000- 54 54 00                                |                                  |
|                                       | 戰豪進后: VSS 克整醫母                                                                                  | 日和至40 0 66                                    |                                  |
|                                       | 目标 WIN-RN6 2023_03_09 17:01 DISK_01                                                             | 対策機会、の小範囲                                     | 1 Car - Well while more real and |

图4 (如下)

| 会主問 G Window<br>shadmin - Mindows | en Server 2016 - C Unders II et al. |             |                                        |                                          | - 0 X            |
|-----------------------------------|-------------------------------------|-------------|----------------------------------------|------------------------------------------|------------------|
| 29407) 第475(A) 重要(                | V) 解积(H)                            |             |                                        |                                          |                  |
|                                   | Bernard and and                     |             |                                        |                                          |                  |
| 10 43085                          | 本山田前田                               | -           |                                        | 1000                                     | 1000             |
|                                   | 沙 你可以使用此应用程序执行一次备份成支持走销备的           | le-masses   | ×                                      | 4. 800                                   | B                |
|                                   |                                     | 1           |                                        | te -22                                   | AS               |
|                                   | 消息(日上规则起的活动,双击消息引查看注册信息)            | 840ittir    |                                        | 1p = 2.                                  |                  |
|                                   | 11月 14日 18日                         | - morene    |                                        | 和語語                                      | 68L-             |
|                                   | (i) 2023/3/9 17/12 (9:9) (8:4)      | f. <b>e</b> |                                        |                                          |                  |
|                                   |                                     | 9958 Ha     | · IEB/#9-                              | L ve                                     |                  |
|                                   |                                     | 84          |                                        |                                          |                  |
|                                   |                                     | Aller P     | 02658                                  |                                          |                  |
|                                   |                                     |             | H1028 W1N-AN6 2021_03_09 17:01 DISK_01 |                                          |                  |
|                                   |                                     | -           | 998215258 6-40 GB                      |                                          |                  |
|                                   |                                     |             | 28 N                                   |                                          |                  |
|                                   | 45                                  |             | 10 N.S. (100/03/R                      |                                          |                  |
|                                   | 1 manual                            |             | 科 集通分区 已完成。 196.00 MR/196.0            |                                          |                  |
|                                   | Thematica                           |             | 本地統計(C) 警任已完成 62% 6.21 GB/9.80 GB      | 现在是止在备份中                                 | 1 我们只需要等待        |
|                                   | (代表: -                              |             | Wing Zoniet.                           | 完成                                       |                  |
|                                   | R116; -                             |             |                                        | JUNO                                     |                  |
|                                   | R\$**0.08                           |             |                                        |                                          |                  |
|                                   | 1.00                                | যাচ         | I用后来内导, <b>第</b> 日集作用使用在成金石。           |                                          |                  |
|                                   |                                     |             |                                        |                                          |                  |
|                                   |                                     |             |                                        |                                          |                  |
|                                   | Gittingen                           |             |                                        |                                          |                  |
|                                   | 为决能有器配置证明计划条位。                      |             | CLERG T-POIN ROO RON                   |                                          |                  |
|                                   | 位置                                  |             |                                        |                                          |                  |
|                                   | ●19夜日 単和改変,系统状态,EFF系统日区,丰地融合(C)     |             | 8/8: WIN-RN6 2023_00_09 17/01 DISK_01  |                                          |                  |
|                                   | 照明的文件: 大                            |             | 容量: 59.86 08                           |                                          |                  |
|                                   | RECORD VIA PLEVIE                   |             | 巴根亚地 0 G8                              | 1.1.1.1.1.1.1.1.1.1.1.1.1.1.1.1.1.1.1.1. | 5.40 C75553 25.1 |
|                                   | The weeke station of the product    |             | 町用銀谷: 0 小副車                            |                                          | 法定有利利用           |

# 图5 (如下)

| 主页 ② Windows<br>Analysis (Windows<br>107) 第1年(A) 夏夏(V) | Server 2016 - [1] Window M et                                                                                                    |                                                                                                    |       | + 8                                                                                                    |
|--------------------------------------------------------|----------------------------------------------------------------------------------------------------|----------------------------------------------------------------------------------------------------|-------|----------------------------------------------------------------------------------------------------|
| 🌵 🙇 💷 🖬 💷                                              |                                                                                                    |                                                                                                    |       | 20                                                                                                    |
| 9 2280)<br>9                                           | COUNTRY     SUBJECT     SUBJECT |                                                                                                    |       | 1000日<br>100日<br>1 |
|                                                        | 10日 2021/09 1702<br>■ 単単元の広気<br>日日にの合われていた。<br>日日にの一日の一日の一日の一日の一日の一日の一日の一日の一日の一日の一日の一日の一日の                                                                                                    | Alber With Hole 2022,01,00 17/01 Disk,01     Alber With Hole 2022,01,00 17/01 Disk,01     Alber State Cla     Alber State Cla     Alber Sta | 备份已完成 | 点击"关闭"<br>"激流互联网                                                                                                    |

图6 (如下)

| 00 ±51 (/ Wester    | ws Server 2016 - 📋 Wreless II et 4 👘                               |                                                                                                    |                                                                                                    |                                                                                                    |
|---------------------|--------------------------------------------------------------------|----------------------------------------------------------------------------------------------------|----------------------------------------------------------------------------------------------------|----------------------------------------------------------------------------------------------------|
| 🖬 władnie - Mindowe | Server Backup (年間)(年時時前)                                           |                                                                                                    |                                                                                                    | - 5 ×                                                                                                    |
| 文(年(F) 編(作(A) 重要    | N NEDH                                                             |                                                                                                    |                                                                                                    |                                                                                                    |
| ++ # 20 E           | 1                                                                  |                                                                                                    |                                                                                                    |                                                                                                    |
| Windows Server Back | 2.1000行行3<br>资可以使用此应用程序执行一次能的成支持定期指付<br>第9(6)上发明300元4、发出用每节参数可能(3) | θ.                                                                                                    |                                                                                                    | ▲ 田市<br>- 田田町日<br>- 山田町日<br>- 小田町日<br>- 小田町日<br>- 山田町日<br>- 山田田田田田田田田田田田田田田田田田田田田田田田田田田田田田田田田田田田田 |
|                     | - 104 AB E                                                         |                                                                                                    |                                                                                                    | RESERCE-                                                                                                    |
|                     | (i) 2023/3/9 17/12 9(9) 403                                        |                                                                                                    |                                                                                                    |                                                                                                    |
|                     |                                                                    |                                                                                                    |                                                                                                    | 44"四级创建武功                                                                                                    |
|                     | W.D                                                                |                                                                                                    | 然后我们可以看到 刚刚创建的 一次住留                                                                                                    | 的建的建成初                                                                                                    |
|                     | 主法書所の                                                              | 下之意的(N)                                                                                                    | 然には我们」りに人自主」例例で改建れる「人口田                                                                                                    | 177 (二半二日)(主/20-2-2-2-2-2-2-2-2-2-2-2-2-2-2-2-2-2-2-                                                                                                    |
|                     | 98<br>178900<br>80 @ 400                                           | 下这般的000<br>代表: 日叶和                                                                                                    |                                                                                                    |                                                                                                    |
|                     | 戦略<br>1月第日にし<br>秋雨 @ 単同<br>新聞 2023/1/9 17:12                       | <b>下記録的(94)</b><br>秋奈: 日子句<br>秋明: 2023/3/9 21:00                                                                                                    | ※パロポパリリレス目まり例例のUSET3 一次に面<br>##86050<br>生物時、1785年<br>勝軍事: 2020/09 17/12                                                                                                    |                                                                                                    |
|                     | ¥65<br>上月日日(L)<br>秋田 ④ 単同<br>単四 ○ 2022/10/9-17/32<br>● 単純末日公22     | 75歳8050<br>(4点: 日田和<br>町頃、2024/1/9 2100<br>〇 第第2025                                                                                                    | ※小口北川リリレイ目主り内別内UDIX主日3 一八日田<br>##880/80<br>金融業: 2021/49 1742<br>金融業: 2021/49 1712 ● 単語##52第                                                                                                    |                                                                                                    |
|                     |                                                                    | 7258000<br>1956 5:410<br>1959 2022/09 2100                                                                                                    | ※パロポジョンリレス信主リ 例別例UEIX主日ン 一八 江田<br>##8000<br>生物時時:17年末<br>晩報志:2021/09 1712<br>他日本:2021/09 1712                                                                                                    |                                                                                                    |
|                     |                                                                    | T228000           Mo.           Min.           Min. | ※小口北川リリレ人目主リ州州州已以主日ン 一八 江田<br>##80:0<br>土田田: 1 / 和本<br>部事業: 2021/09 17/12<br>意識: 2021/09 17/12                                                                                                    |                                                                                                    |
|                     |                                                                    | 728年000<br>秋季: 日11日<br>秋季: 2022/19/2100<br>② 第日2025                                                                                                    | (八口北川リウレ人名主り内別内UD以主ロン 一八 江田<br>(株市会から)<br>金融業: 2021/49 1742<br>金融業: 2021/49 1742<br>金融業: 2021/49 1742<br>金融業: 2021/49 1742                                                                                                    |                                                                                                    |
|                     |                                                                    | 72.55000<br>対応 日村日<br>対応 2020/9 2100<br>〇 RB25025                                                                                                    | ※パロポジョンドレレイ目まり がりがりとりままり 一 べくに日<br>##80000<br>生気がいいます。2021/09 1712<br>電話また、2021/09 1712<br>電話またの255<br>単数のの255<br>単数のの255<br>単のの255<br>単のの255 |                                                                                                    |
|                     |                                                                    | <b>下記書的内</b><br>1958 日中間<br>1959 2022/09 2700<br>〇 日本のの日本                                                                                                    | ※パロポンゴリーレス信まり 例例例103支重け3 一次(工程)<br>####### 1 行車本<br>回転車 2021/09 17:12<br>電気車: 2021/09 17:12<br>電気車: 2021/09 17:12<br>電気車: 2021/09 17:12<br>電気車: 2021/09 17:12<br>電気車: 2021/09 17:12<br>電気車: 2021/09 17:12<br>電気車: 2021/09 17:12<br>電気車: 56.86 08                                                                                                    |                                                                                                    |
|                     |                                                                    | T258010           HS         Eintil           HS         2023/1/9 2100           T         2023/2022                                                                                                    | K小口北川リビノ名主ジ 例例例USIX主印3 一八 (上田<br>#新春秋年)<br>#新春秋年<br>#新春秋年<br>#新春秋日<br>#新春秋日<br>#                                                                                                    |                                                                                                    |
| 4                   |                                                                    | 72.08000<br>秋田 日日<br>町岡 2023/92100<br>■ 2022/92100<br>■ 2022/9210                                                                                                    | KALLA 2011 PULX 信 生り 内切内 2013年13 一 (人 11日)     Alifetics     金田市・2021 / 49 17/12     電話本・2021 / 49 17/12     電話本・2021 / 49 17/10                                                                                                    |                                                                                                    |

#### 第三章 "恢复"

# 图1 (如下)

| dashiri - Mindawa | a server Auto (2.10/2.108/01)                                                                                                    |                                    | - 0 1                                                                                                    |
|-------------------|----------------------------------------------------------------------------------------------------|------------------------------------|----------------------------------------------------------------------------------------------------|
| 10) 第行(A) 重要      | 0 ●数24                                                                                                    |                                    |                                                                                                    |
|                   | a second second                                                                                                    |                                    |                                                                                                    |
| \$ 408S           | 本地論的                                                                                                    |                                    | 2280                                                                                                    |
|                   | 第 你可以使用此成用程序执行一次备份或安排定期备6 <sup>10 在其内导</sup>                                                                                                    | ×                                  | to BOYEL                                                                                                    |
|                   | 1                                                                                                    |                                    | to -mans-                                                                                                    |
|                   | · 网络(由上驱卵后的活动,双本间和可查看过和成岛) 子拍                                                                                                    |                                    | 10 mm.                                                                                                    |
|                   | 112 148 151                                                                                                    |                                    | KESERE.                                                                                                    |
|                   | @ 2023/3/9 17:12 9:9 dt                                                                                                    |                                    |                                                                                                    |
|                   |                                                                                                    | 在可以使用此内容从以前创建的单位中在展文体、信用程序、带成系统优先。 | NO.                                                                                                    |
|                   | 信仰報告日期                                                                                                    | RETARDADATE CR                     |                                                                                                    |
|                   | 选择的复数型                                                                                                    | ④ 出版电器(W/N-RNEIK13845.0/T)         |                                                                                                    |
|                   | the grant and a second second se                                                                                                    | O REPORTED AND                     |                                                                                                    |
|                   | Distant.                                                                                                    |                                    |                                                                                                    |
|                   |                                                                                                    | 85'T-5'38.                         |                                                                                                    |
|                   | 选择你备份前放的位置                                                                                                    |                                    |                                                                                                    |
|                   | N8 然后点击下一步 「NER#                                                                                                    |                                    |                                                                                                    |
|                   | 一般默认即可                                                                                                    |                                    |                                                                                                    |
|                   | TERMO                                                                                                    |                                    |                                                                                                    |
|                   | HD: 0 40                                                                                                    |                                    |                                                                                                    |
|                   | 818 2023/0/9 17:12                                                                                                    |                                    |                                                                                                    |
|                   | E #84539                                                                                                    |                                    |                                                                                                    |
|                   |                                                                                                    |                                    |                                                                                                    |
|                   |                                                                                                    |                                    |                                                                                                    |
|                   |                                                                                                    |                                    |                                                                                                    |
|                   |                                                                                                    |                                    |                                                                                                    |
|                   | GHAWBA                                                                                                    |                                    |                                                                                                    |
|                   | 力は服用器配置注明け記書台。                                                                                                    | T-AN . BY                          |                                                                                                    |
|                   | 198                                                                                                    |                                    |                                                                                                    |
|                   | ●乐说指 傳机出現,系统状态, (F) 系统分区,本地磁盘(C)                                                                                                    | 4.41 WWWWWWWWWWWWWWWWWWWWWWWWWWWW  |                                                                                                    |
|                   | 相歸的文件: 无                                                                                                    | 1740- 56.86.08                     |                                                                                                    |
|                   | ■吸泡点: VSS 克整聯合                                                                                                    | PARTIE 10.01 GB                    |                                                                                                    |
| -                 | BH5: WIN-RN6 2023_03_09 17:01 DISK_01                                                                                                    | 17月4日 1 小副市                        | 1 - 2 when all - read read                                                                                                    |
|                   | THE REPORT OF THE REPORT OF TH |                                    | The second states and states and states |

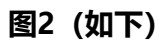

| () Windows<br>()// | s Server 2016 - [][] Utration II etc                                               |                                            |                                                                 |          |                                        | a - 1                 |
|--------------------|------------------------------------------------------------------------------------|--------------------------------------------|-----------------------------------------------------------------|----------|----------------------------------------|-----------------------|
| 222 🖬 223          |                                                                                    |                                            |                                                                 |          |                                        |                       |
| Server Backs       | ▲ 本地备份                                                                             |                                            |                                                                 | <u>.</u> | 12fs                                   |                       |
|                    | 分如以使用此应用程序执行一次备份成支持定期的<br>第8(日上期最加速点、第1,86号卷卷开用GB)                                 | 66 (1) (1) (1) (1) (1) (1) (1) (1) (1) (1) | ×                                                               |          | 20080<br>b =0000.<br>b =0000.          |                       |
|                    | 110 140                                                                            | E                                          |                                                                 |          | RESERCE.                               |                       |
|                    | (i) 2023/3/9 17/12 19/9                                                            | Pres                                       | ●四四用後後 2022/2/9 17/12<br>最新可用後谷 2022/2/9 17/12                  |          | 20<br>0 W2                             |                       |
|                    |                                                                                    | brand<br>britantii<br>aceantii             | 可用整合A)<br>图4用于布莱的条合器,DAG在意示的日期有可用的条件。                           |          |                                        |                       |
|                    | wa                                                                                 | wu.<br>Instant                             |                                                                 |          |                                        |                       |
|                    | 278800<br>₩5. ④ 453<br>155 2521/19 17:32<br>5. ####828<br>5. ####828<br>5. ####828 |                                            | 6 7 8 8 10 11 2 2 2 2 2 2 2 2 2 2 2 2 2 2 2 2 2                 |          |                                        |                       |
|                    | Gitmiste                                                                           |                                            |                                                                 | _        |                                        |                       |
|                    | 为读服用器能量定制计包制位。<br>设置<br>备份提指: 课机供意,系统优点,EP 系统分区,中地超血(C)                            |                                            | + 上一世(7) 下一世(9) × 取消<br>(6.6) WHY FOR 2023 (25 (1977) 10(65,10) |          |                                        |                       |
|                    | 照新的文件 无                                                                            |                                            | <b>彩版:</b> 59:86 08                                             |          |                                        |                       |
|                    | 電磁造場: VSS 克整體份                                                                     |                                            | 巴考亚师 10.01 G8                                                   | 1000     |                                        |                       |
|                    | Bits: Wite-Res 2022_03_09 17:01 Disk_01                                            |                                            | 打算备任 1个影响                                                       | 1 C 2 m  | where we have a preserve of the second | and the second second |

#### 图3 (如下)

| 日本日 G Window<br>shadhin (Window)<br>(RO) 第75(A) 東京(A | n Server 2016 - [[] Webbes II of 4<br>Inner Techop (本知), 本地曲句)<br>) 解物(h)                                                                                                    |                                                                                                    | - 0 - 2                                                                           |
|------------------------------------------------------|----------------------------------------------------------------------------------------------------|----------------------------------------------------------------------------------------------------|-----------------------------------------------------------------------------------|
| Windows Server Back                                  | 本地部份                                                                                                    |                                                                                                    | A 186                                                                             |
| ih susa                                              | ④ 你可以使用此应用程序执行一次备份或安排定期<br>用的(用上规则的运动、双本规则者者并和成果)                                                                                                    | her Bansa x                                                                                                    | 2000)<br>1. 2001.<br>1. 2001.<br>1. 2000.                                         |
|                                                      | 12月 - 新聞<br>④ 2023/0/9 17:25 単句<br>④ 2023/0/9 17:42 単句                                                                                                    | <ul> <li>第</li> <li>第</li> <li>第</li> <li>第の第件も内容</li> <li>単の第件も内容</li> <li>日本部にためなり</li> <li>「大中和なための」</li> <li>「大中和なための」</li> <li>「大中和なための」</li> <li>「小中中・101」</li> <li>「小中中・101」</li> <li>「小中・101」</li> <li>「小中・101」</li> <li>「小中・</li></ul> | Rainsairea.<br>2010<br>111<br>111<br>111<br>111<br>111<br>111<br>111<br>111<br>11 |
|                                                      | wa<br>上示書mou<br>era @ 点面<br>era 2021/19 1725<br>■ REARBON<br>■ REARBON                                                                                                    | <ul> <li>(1) 第三章</li> <li>(1) 第三章</li></ul>                        |                                                                                   |
|                                                      | 日本戦略最終<br>力は現象構成重定時に包除り、<br>で満<br>単分成品 単化の支 系の状化え (Fr 系内(分え 本功経動)C)<br>取得加支内 元<br>系の状化え (Fr 系内(分え 大功能動)C)<br>取得加支内 元<br>系の状化え (Fr 系内(分え T))<br>ののののののののののののののののののののののののののののののののののの | <ul> <li>・上一中田 下一中田・ 1000 和本</li> <li>848 WAY WAY 2022 (2023) 11/01 USA (21)</li> <li>848 WAY WAY 2022 (2023) 11/01 USA (21)</li> <li>848 WAY WAY 2022 (2023) 11/01 USA (21)</li> <li>848 WAY WAY 2023 (2023) 11/01 USA (21)</li> <li>848 WAY WAY 2023 (2023) 11/01 USA (21)</li> <li>848 WAY WAY WAY 2023 (2023) 11/01 USA (21)</li> <li>848 WAY WAY WAY 2023 (2023) 11/01 USA (21)</li> <li>848 WAY WAY 2023 (2023) 11/01 USA (21)</li> <li>848 WAY WAY 2023 (2023) 11/01 USA (21)</li> <li>848 WAY WAY WAY 2023 (2023) 11/01 USA (21)</li> <li>848 WAY WAY WAY 2023 (2023) 11/01 USA (21)</li> <li>848 WAY WAY WAY 2023 (2023) 11/01 USA (21)</li> <li>848 WAY WAY WAY WAY WAY WAY WAY WAY WAY WAY</li></ul>                                                                                                    |                                                                                   |

图4 (如下)

| TO Windows | Server 2016   [] Uteline II 454    <br>even Suckep (2017), 2018-51]<br>  \$(20)-5                                               |                                                                                                    | + 0   |   |
|------------|----------------------------------------------------------------------------------------------------|----------------------------------------------------------------------------------------------------|-------|---|
|            | (                                                                                                    |                                                                                                    |       | _ |
| 9          | 2010月17日33<br>分可以使用点应用程序执行一次备份成支持定期<br>用取用上期期的成绩。双本用取号备用用成的                                                                     | b 5849         ×         2000           b 5849         ×         5000           b 5850         ×         5000 |       |   |
|            | 11月 2010/07 1745 単句<br>④ 2020/07 1745 単句<br>④ 2020/07 1742 単句                                                                   |                                                                                                    | anda- |   |
|            | Lanu                                                                                                    |                                                                                                    |       |   |
|            | ente: 2023/1/19 17/25<br>■ ##.rtelt2#                                                                                           | 默认即可点"下一步"                                                                                                    |       |   |
|            | Bittmbe                                                                                                    |                                                                                                    |       |   |
|            | 70年末年4年1月2日1日1日第日。<br>位置<br>参加信息 単式内式 系術(点、IFN 新約日花、本知道金(C)<br>制制的文内: 天<br>制成力法: X5 発電知日<br>目前: WinAnA 2023 03 09 17:01 Disk 04 |                                                                                                    |       |   |

#### 图5 (如下)

| 日 G Window<br>の 第154 単語の | s Server 2016 - [[[] Utridians 20 at 4                                                                                                    |                | + a                  |
|--------------------------|----------------------------------------------------------------------------------------------------|----------------|----------------------|
|                          |                                                                                                    |                |                      |
| indown Gerver Back       | 1 310日前台3 分司以使用此应用程序执行一次备份或安排定期<br>角段(日上聚形的系统、聚本角目中备订相信的)                                                                                                    | Ref In range × | ▲ BF<br>             |
|                          | 村間 第2017/09 17:25 第1日<br>④ 2021/2/09 17:25 第1日<br>④ 2021/2/09 17:12 第1日                                                                                                    |                | killensi (di.<br>198 |
|                          | we<br>12789000<br>eme @ ame<br>eme 2020/0491725 默认点击<br>■ REFERE                                                                                                    | ·恢复"<br>· 依复"  |                      |
|                          | 日本部が最終           力は反称項目を用いてきやり、           空源           参加常語:         単式の変、素明にき、(FF 系明)を見、本物運動につ<br>開始に文化、元           単の常語:         単式の変、素明にき、(FF 系明)を見、本物運動につ<br>開始に文化、元           単の常語:         WFR-4PM4 2023, 03, 09 17/01 D10K_01           1         WFR-4PM4 2023, 03, 09 17/01 D10K_01 |                |                      |

图6 (如下)

| G Window      | n Server 2016 + [1] Writes II et4                                                                                                  |                                                                                    |                                                                            |                                            |       | 0  |
|---------------|----------------------------------------------------------------------------------------------------|------------------------------------------------------------------------------------|----------------------------------------------------------------------------|--------------------------------------------|-------|----|
| an) 🖬 📷       |                                                                                                    |                                                                                    |                                                                            |                                            |       |    |
| n Server Back | ■ 本地部份                                                                                                    |                                                                                    |                                                                            | ^ BB                                       | _     | _  |
| <b>9</b> 5    | 6可以使用此应用程序执行一次备份成支持定用<br>第6(用上聚型的标志、发出用目子参加用标品)                                                                                    | Alle San a                                                                         | ×                                                                          | 10000<br>10 90000.<br>19 -2000-<br>19 002- |       |    |
|               | 100 MB                                                                                                    | #2                                                                                 |                                                                            | RESERCE.                                   |       |    |
|               | <ul> <li>(i) 2021/19 17-12</li> <li>(ii) 2021/19 17-12</li> <li>(iii) 2021/19 17-12</li> <li>(iii) 2021/19 17-12</li> </ul>        | 1月12<br>日本<br>日本<br>日本<br>日本<br>日本<br>日本<br>日本<br>日本<br>日本<br>日本<br>日本<br>日本<br>日本 | Retrieve 2020/L/9 17:25<br>Institution<br>Retrieve Rectup                  | E ec                                       |       |    |
|               | W.D                                                                                                    |                                                                                    | ▲ 系统状态作频—且由的教艺法管学成和34、需要重新自己展升器了能统                                         |                                            |       |    |
|               | 1788000<br>0 600<br>1786 2020/09 1725<br>0 8849038                                                                                 | "是"                                                                                | (小電波)(A)<br>(小電波)(A)<br>(○) 自己書から, 中心の(A)((FA))<br>(○) 自己書から, 中心の(A)((FA)) |                                            |       |    |
|               |                                                                                                    |                                                                                    | said secs                                                                  |                                            |       |    |
|               | Cirtumiser<br>力以能有利能量定用け包制的。<br>位置                                                                                                 |                                                                                    | < 上一井(F) 「一 戸(F)」 「秋田(F)」 「花浜                                              |                                            |       |    |
|               | <ul> <li>●61世間 単化水気 系術(小丸、17 系術分包、半地理由(C)<br/>期時町22年、 美<br/>地長市本 VSS 売型等号</li> <li>目标 With-4N6 2022_03_09 17:01 Disk_01</li> </ul> |                                                                                    | あたま WHITE HOLE 2014 (2014) 1787 1787 1787 1787 1787 1787 1787 178          | C 2 Motor                                  | - 194 | 71 |

#### 图7 (如下)

| T Window           | es Server 2016 - [1] [1] Writem III et 4                                                                                                    |                                                                                                    | - 0                    |
|--------------------|----------------------------------------------------------------------------------------------------|----------------------------------------------------------------------------------------------------|------------------------|
| 7) 1日(12(A) 夏夏(1   | 2) 単約(円)                                                                                                    |                                                                                                    |                        |
| Indows Server Rack | ▲ 本地部份                                                                                                    |                                                                                                    | * 20                   |
| 410番台              | <ul> <li>参 你可以使用此应用程序执行一次备份成支持主新备约 参 1880年</li> <li>第0101上888618584、现在400平台前180080</li> <li>第520</li> </ul>                                                                                                    | ×                                                                                                    | 2000<br>10 00000<br>10 |
|                    | 村田 第月 第月 第月 第日     日本     日本 | KRH2010第2章     H在     H型     H型     H     H | REALING.<br>SO         |
|                    | Ke     L218mGJ     Hen     Z022/49 1725     RE#2628     正在恢复中等待恢复完毕                                                                                                    | WM         日后         秋志         州田田田田田         ▲           Performan                                                                                                    |                        |
|                    |                                                                                                    | ALLER MARKET MARK                                                                                                    |                        |
|                    | 開始研究2年 表<br>単純投資: VSS 発展単位<br>8 目标: WIN-4N4 2022,03,09 17:01 DISK_01                                                                                                    | 段編 59.46 GB<br>四戦回応 10.16 GB<br>可発発(1)、2 全都本                                                                                                    | 2                      |

图8 (如下)

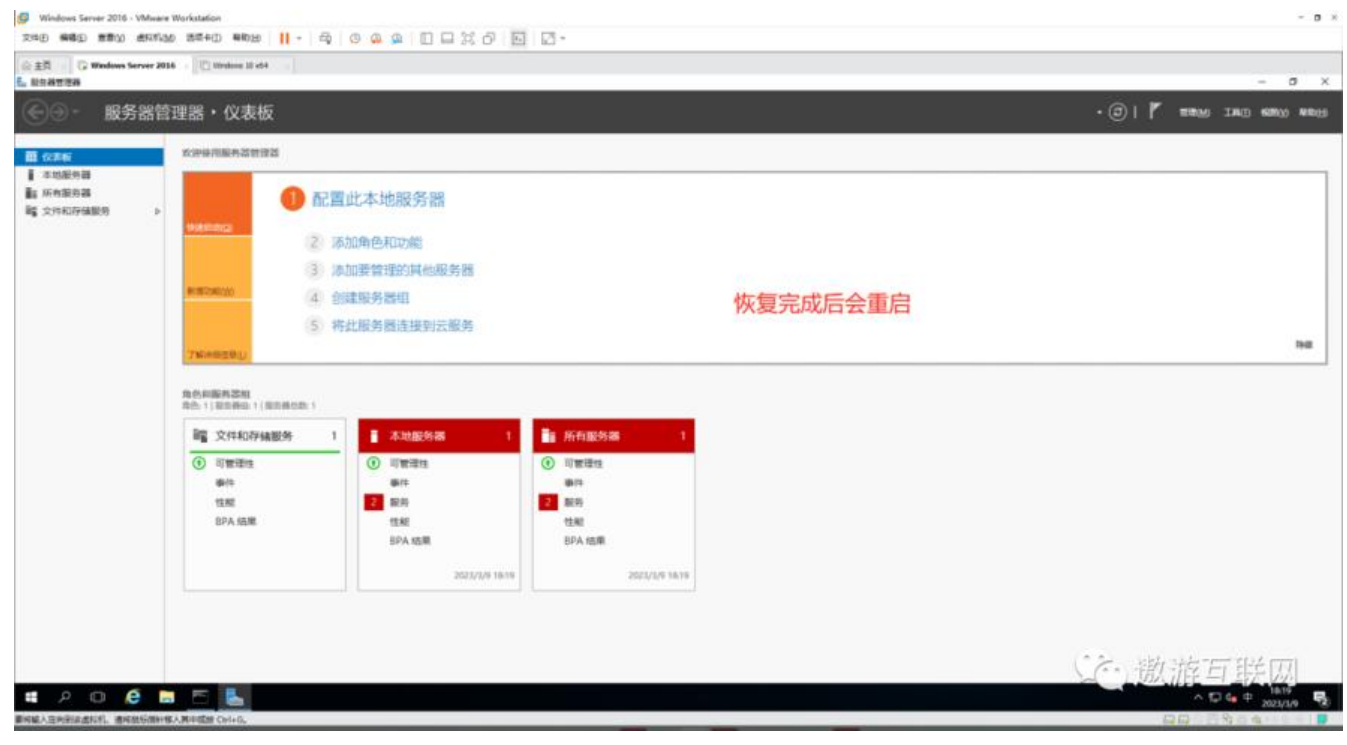

"恢复"已完成

最后是用命令行"一次性备份命令"完成一次备份

#### 首先Windows+R 打开命令窗口输入cmd (如下)

| 位主司 G Windows Server 20             | 16 - C Unities 21 of 4                                                                                                    | + 0 X                                               |
|-------------------------------------|----------------------------------------------------------------------------------------------------|-----------------------------------------------------|
| ⓒ⊙- 服务器質                            | 理器・仪表板                                                                                                    | • (2)     <sup>4</sup> 1110(M) 114(1) 600(4) 400(4) |
| 11 (23)6                            | x39467884523                                                                                                    |                                                     |
| ▲ 本地級的器<br>■ 所有服約器<br>■ 文件和存储服务 →   | <b>加国此本地</b> 服务器 <b>2)</b> 汤加角色和功能     ·································                                                                                                    |                                                     |
|                                     | <ol> <li>2 原因装置组织具他服务器</li> <li>4 创建服务器组</li> </ol>                                                                                                    |                                                     |
|                                     | 5) 将此服务预连接到云服务 Windows+R 输入 cmd 然后                                                                                                    | 同在                                                  |
|                                     | Treeseater                                                                                                    |                                                     |
|                                     |                                                                                                    |                                                     |
|                                     | 「日本         ●         ●         ●         ●         ●         ●         ●         ●         ●         ●         ●         ●         ●         ●         ●         ●         ●         ●         ●         ●         ●         ●         ●         ●         ●         ●         ●         ●         ●         ●         ●         ●         ●         ●         ●         ●         ●         ●         ●         ●         ●         ●         ●         ●         ●         ●         ●         ●         ●         ●         ●         ●         ●         ●         ●         ●         ●         ●         ●         ●         ●         ●         ●         ●         ●         ●         ●         ●         ●         ●         ●         ●         ●         ●         ●         ●         ●         ●         ●         ●         ●         ●         ●         ●         ●         ●         ●         ●         ●         ●         ●         ●         ●         ●         ●         ●         ●         ●         ●         ●         ●         ●         ●         ●         ●         ● <td></td> |                                                     |
| (1) (2月)<br>(13) Windows 符句座(1)(編入) | X         2         取用         2         取用           約本市、50027年6259年末         100-10-10-10-10-10-10-10-10-10-10-10-10-                                                                                                    |                                                     |
|                                     | 2023/2/9 18:19 2023/2/9 18:19                                                                                                    |                                                     |
|                                     | 5a NSD.                                                                                                    |                                                     |

然后在弹出的窗口里面输入

一次性备份命令 wbadmin start backup -backuptarget:f: -include:d:

#### 这里的一次性备份命令的意思是"从d盘备份到f盘"

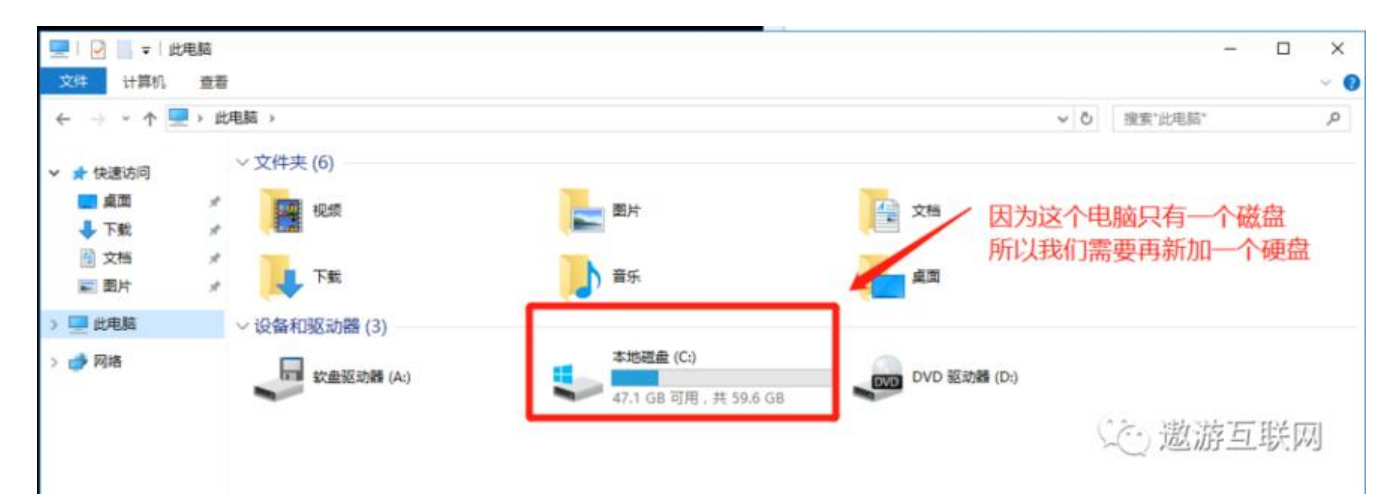

#### 新建磁盘步骤不再重复讲 上面有

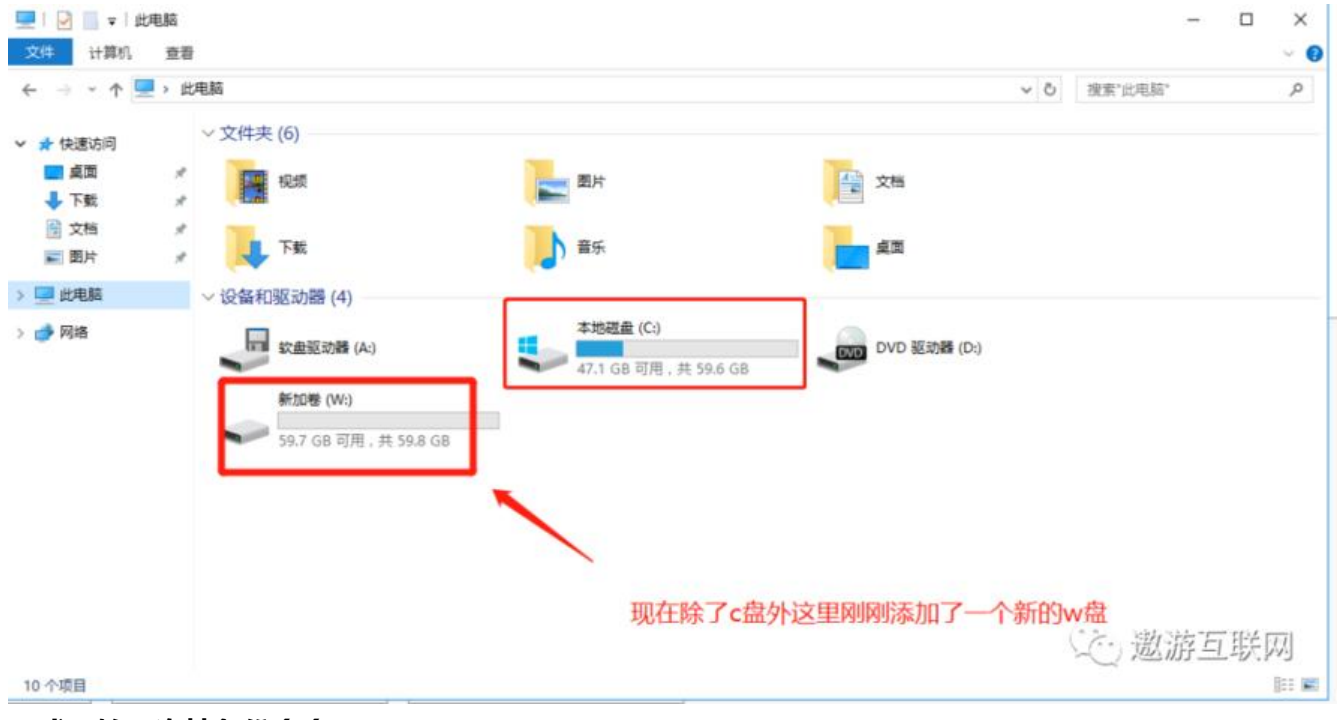

正式开始一次性备份命令

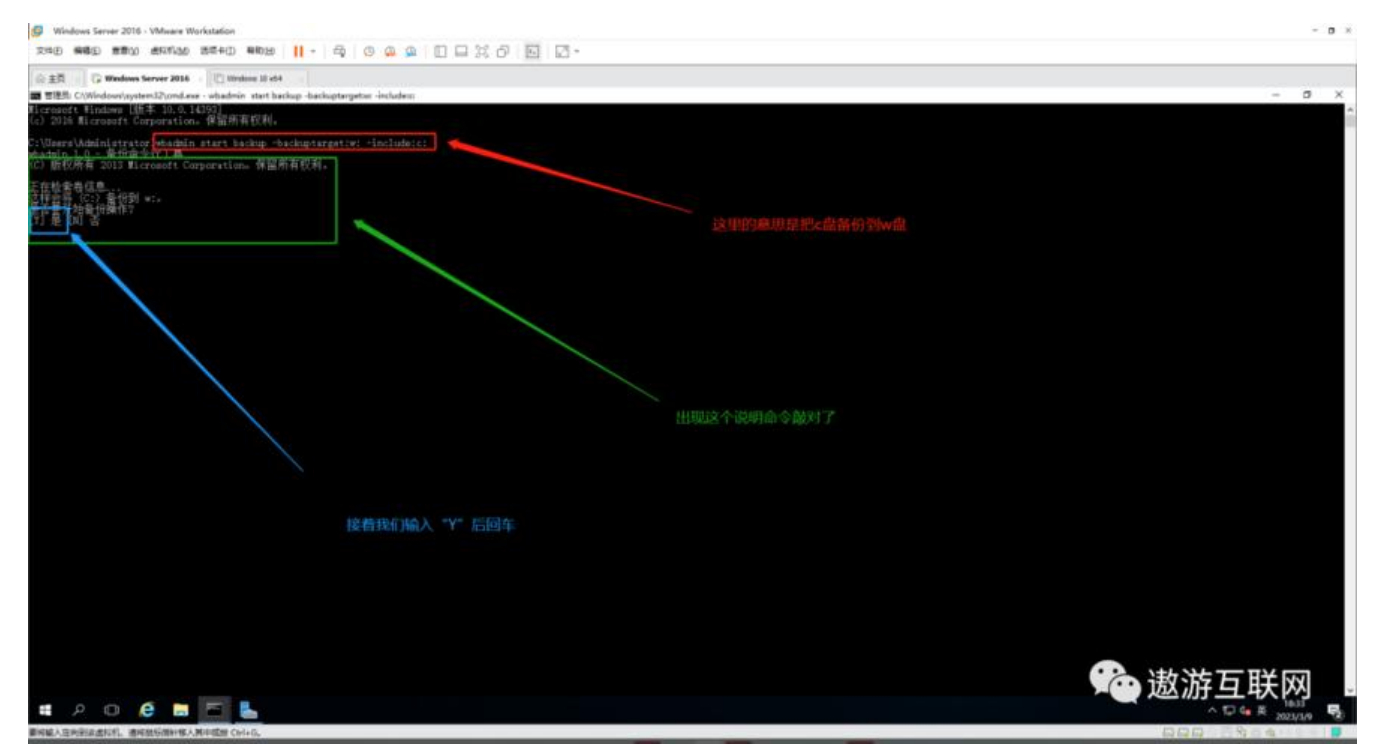

#### 这里就成功了

#### 

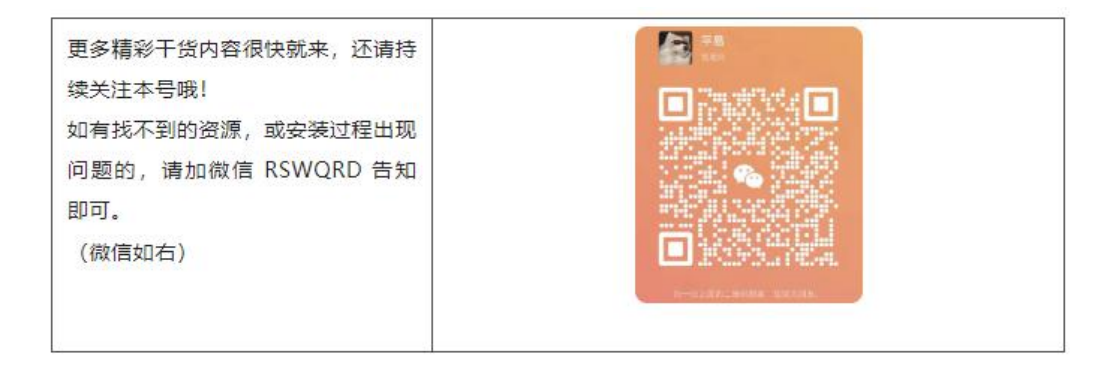

| 更多精彩干货内容很快就来, | FE156.24 - 2 FE1 |
|---------------|------------------|
| 还请持续关注本号哦!    | 果婚姻認識            |
| 如有找不到的资源,或安装过 | 1959-9-20 (C)    |
| 程出现问题的,请关注公众号 | 1 T 1 T          |
| 告知。           |                  |
| (微信公众号如右)     |                  |